# Solucionar problemas do Firepower Threat Defense e do ASA Multicast PIM

# Contents

Introdução Pré-requisitos **Requisitos Componentes Utilizados** Informações de Apoio Conceitos básicos de roteamento multicast Abreviações/acrônimos Tarefa 1 - Modo PIM escasso (RP estático) Tarefa 2 - Configurar o roteador de bootstrap PIM (BSR) Metodologia de Troubleshooting Comandos de identificação e solução de problemas do PIM (Folha de especificações) Problemas conhecidos PIM não é suportado em um vPC Nexus Zonas de destino sem suporte O Firewall não envia mensagens PIM para roteadores upstream devido ao HSRP O firewall não é considerado como LHR quando não é o DR no segmento de LAN O firewall descarta pacotes multicast devido à falha de verificação de encaminhamento de caminho reverso Firewall não gera união PIM ao alternar PIM para árvore de origem O firewall descarta os primeiros pacotes devido ao limite da taxa de punt Filtrar tráfego multicast ICMP Defeitos conhecidos de Multicast PIM Informações Relacionadas

# Introdução

Este documento descreve como o Firepower Threat Defense (FTD) e o Adaptive Security Appliance (ASA) implementam o Protocol Independent Multicast (PIM).

# **Pré-requisitos**

# Requisitos

Conhecimento básico de roteamento IP.

# **Componentes Utilizados**

As informações neste documento foram criadas a partir de dispositivos em um ambiente de laboratório específico. Todos os dispositivos utilizados neste documento foram iniciados com uma configuração (padrão) inicial. Se a rede estiver ativa, certifique-se de que você entenda o impacto potencial de qualquer comando.

As informações neste documento são baseadas nestas versões de software e hardware:

- Defesa contra ameaças do Cisco Firepower 4125 versão 7.1.0.
- Firepower Management Center (FMC) versão 7.1.0.
- Software Cisco Adaptive Security Appliance Versão 9.17(1)9.

# Informações de Apoio

## Conceitos básicos de roteamento multicast

- O unicast encaminha pacotes para o destino enquanto o **multicast** encaminha pacotes para longe da origem.
- Os dispositivos de rede multicast (firewalls/roteadores e assim por diante) encaminham os pacotes via **Reverse Path Forwarding (RPF).** Observe que o RPF não é o mesmo que o uRPF usado no unicast para evitar tipos específicos de ataques. O RPF pode ser definido como um mecanismo que encaminha pacotes multicast para longe da origem, fora das interfaces que levam em direção aos receptores multicast. Sua função principal é evitar loops de tráfego e garantir caminhos de tráfego corretos.
- Um protocolo multicast como o PIM tem 3 funções principais:
- 1. Localize a interface upstream (interface mais próxima à origem).

2. Localize as **interfaces downstream** associadas a um fluxo multicast específico (interfaces para os receptores).

3. Mantenha a árvore multicast (adicione ou remova os ramos da árvore).

- Uma árvore multicast pode ser construída e mantida por um dos dois métodos: **junções implícitas** (**flood-and-prune**) ou **junções explícitas** (**modelo pull**). O PIM Dense Mode (PIM-DM) usa junções implícitas, enquanto o PIM Sparse Mode (PIM-SM) usa junções explícitas.
- Uma árvore multicast pode ser compartilhada ou baseada na origem:
  - As árvores compartilhadas usam o conceito de Ponto de Reunião (RP) e são anotadas como (\*, G) onde G = IP de grupo multicast.
  - As árvores baseadas na origem são enraizadas na origem, não usam um RP e são observadas como (S, G), onde S = o IP da origem/servidor multicast.
- Modelos de encaminhamento multicast:
  - **O** modo de entrega **Multicast de qualquer origem (ASM)** usa árvores compartilhadas (\*, G) onde qualquer origem pode enviar o fluxo multicast.
  - **O Source-Specific Multicast (SSM)** usa árvores baseadas em origem (S, G) e o intervalo IP 232/8.
  - **Bidirecional (BiDir)** é um tipo de árvore compartilhada (\*, G) onde o tráfego do plano de controle e do plano de dados passa pelo RP.
- Um ponto de encontro pode ser configurado ou escolhido com um destes métodos:
  - RP estático
    - RP automático
    - Roteador de bootstrap (BSR)

## Resumo de modos PIM

| modo PIM        | RP  | Árvore<br>compartilhada | Notação      | IGMP     | ASA/FTD com suporte |
|-----------------|-----|-------------------------|--------------|----------|---------------------|
| Modo escasso do | Yes | Yes                     | (*, G) e (S, | v1/v2/v3 | Yes                 |

| PIM                                             |     |     | G)     |          |       |
|-------------------------------------------------|-----|-----|--------|----------|-------|
| Modo denso de PIM                               | No  | No  | S, G)  | v1/v2/v3 | Não*  |
| Modo bidirecional<br>PIM                        | Yes | Yes | (*, G) | v1/v2/v3 | Yes   |
| Modo PIM Source-<br>Specific-Multicast<br>(SSM) | No  | No  | S, G)  | v3       | Não** |

\*RP automático = O tráfego RP automático pode passar

\*\* ASA/FTD não pode ser um dispositivo de último salto

## resumo de configuração de RP

| Configuração do ponto de<br>encontro | ASA/FTD                                                                 |
|--------------------------------------|-------------------------------------------------------------------------|
| RP estático                          | Yes                                                                     |
| RP automático                        | Não, mas o tráfego do plano de controle de RP<br>automático pode passar |
| BSR                                  | Sim, mas não suporte a C-RP                                             |

**Observação**: antes de começar a solucionar qualquer problema multicast, é muito importante ter uma visão clara da topologia multicast. Especificamente, no mínimo, você precisa saber:

- Qual é a função do firewall na topologia multicast?

- Quem é o RP?
- Quem é o remetente do fluxo multicast (IP de origem e IP de grupo multicast)?
- Quem é o receptor do fluxo multicast?

- Você tem problemas com o plano de controle (IGMP/PIM) ou o plano de dados (fluxo multicast) em si?

## Abreviações/acrônimos

| Acrônimos | Explicação                                                           |
|-----------|----------------------------------------------------------------------|
| FHR       | Roteador de primeiro salto - um salto diretamente conectado à origem |

|      | do tráfego multicast.                                                                          |
|------|------------------------------------------------------------------------------------------------|
| LHR  | Roteador de último salto - um salto diretamente conectado aos receptores do tráfego multicast. |
| RP   | Ponto de reunião                                                                               |
| DR.  | Roteador designado                                                                             |
| SPT  | Árvore de caminho mais curto                                                                   |
| RPT  | Árvore Rendezvous-Point (RP), árvore de compartilhamento                                       |
| RPF  | Encaminhamento de caminho reverso                                                              |
| ÓLEO | Lista de interface de saída                                                                    |
| MRIB | Base de Informações de Roteamento Multicast                                                    |
| MFIB | Base de Informações de Encaminhamento Multicast                                                |
| ASM  | Multicast de qualquer origem                                                                   |
| BSR  | Roteador Bootstrap                                                                             |
| SSM  | Multicast específico da origem                                                                 |
| FP   | Caminho rápido                                                                                 |
| SP   | Caminho Lento                                                                                  |
| СР   | Ponto de controle                                                                              |
| PPS  | Taxa de pacotes por segundo                                                                    |

## Tarefa 1 - Modo PIM escasso (RP estático)

Topologia

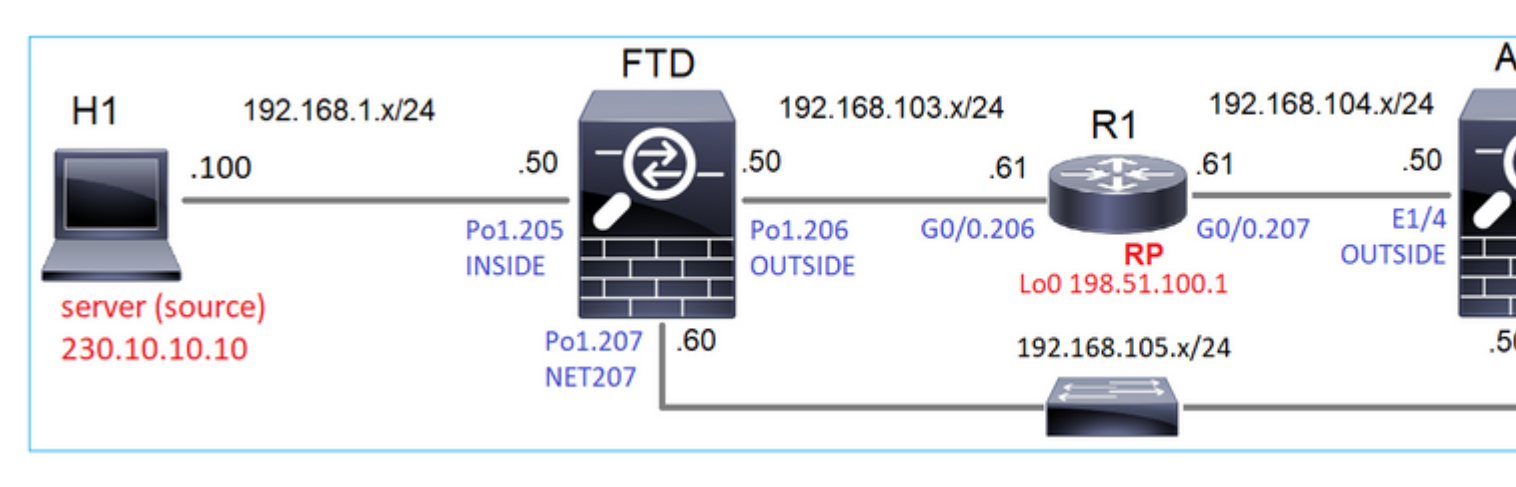

Configure o modo escasso de PIM multicast na topologia com R1 (198.51.100.1) como RP.

## Solução

## Configuração de FTD:

| Firewall Management                                                          | t Center                | Overview                             | Analysis                     | Policies        | Devices                                                   | Objects                                           | Integration                 |
|------------------------------------------------------------------------------|-------------------------|--------------------------------------|------------------------------|-----------------|-----------------------------------------------------------|---------------------------------------------------|-----------------------------|
| FTD4125-1<br>Cisco Firepower 4125 Threat Defense<br>Device Routing Interface | e<br>s Inline Sets      | DHCP                                 |                              |                 |                                                           |                                                   |                             |
| Manage Virtual Routers                                                       | Enable Mult<br>Protocol | ticast Routing (E<br>Neighbor Filter | nabling Multic<br>Bidirectic | cast Routing ch | eckbox will e<br>filter Ren                               | nable both IGM<br>dezvous Points                  | P and PIM on a<br>Route Tre |
| Virtual Router Properties                                                    | Generate of             | lder IOS compat                      | ible register n              | nessages(enab   | le if vour Ren<br>Add Ren                                 | dezvous Point i<br>Idezvous Po                    | s an IOS route<br>int       |
| OSPF<br>OSPFv3<br>EIGRP                                                      | Rendezvous F            | Point                                |                              | Multic          | Rendezvou<br>RP_198.                                      | s Point IP addre<br>51.100.1<br>-directional forv | ess:*                       |
| RIP                                                                          |                         |                                      |                              |                 | <ul> <li>Use this</li> </ul>                              | s RP for all Mul                                  | ticast Groups               |
| Policy Based Routing                                                         |                         |                                      |                              |                 | <ul> <li>Use thi<br/>below</li> <li>Standard A</li> </ul> | s RP for all Mul                                  | ticast Groups a             |
| IPv4<br>IPv6                                                                 |                         |                                      |                              |                 |                                                           |                                                   | Y                           |
| Static Route                                                                 |                         |                                      |                              |                 |                                                           |                                                   | Can                         |
| IGMP<br>PIM<br>Multicent Pouton                                              |                         |                                      |                              |                 |                                                           |                                                   |                             |

### O ASA/FTD não pode ser configurado para roteamento stub IGMP e PIM ao mesmo tempo:

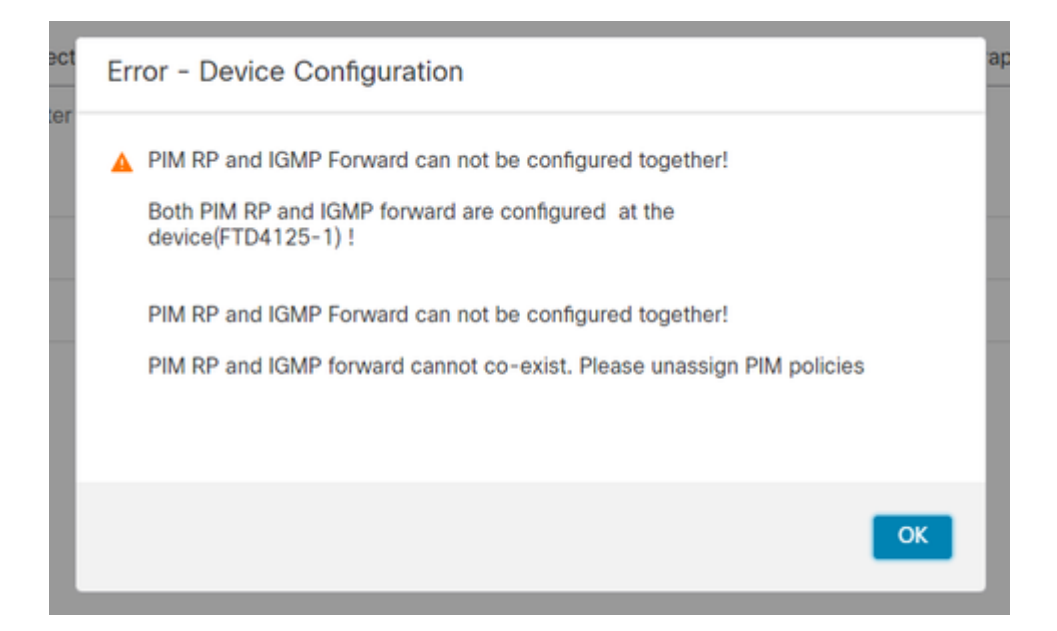

#### A configuração resultante no FTD:

#### <#root>

firepower#

show running-config multicast-routing

multicast-routing

<-- Multicast routing is enabled globally on the device

firepower#

show running-config pim

pim rp-address 198.51.100.1

<-- Static RP is configured on the firewall

#### firepower#

ping 198.51.100.1

Type escape sequence to abort. Sending 5, 100-byte ICMP Echos to 198.51.100.1, timeout is 2 seconds: !!!!! <-- The RP is reachable

Success rate is 100 percent (5/5), round-trip min/avg/max = 1/1/1 ms

No firewall ASA, há uma configuração semelhante:

```
<#root>
asa(config)#
multicast-routing
asa(config)#
pim rp-address 198.51.100.1
Configuração do RP (roteador Cisco):
<#root>
ip multicast-routing
ip pim rp-address 198.51.100.1 <-- The router is the RP
!
interface GigabitEthernet0/0.206
encapsulation dot1Q 206
ip address 192.168.103.61 255.255.255.0
ip pim sparse-dense-mode
                                         <-- The interface participates in multicast routing
ip ospf 1 area 0
!
interface GigabitEthernet0/0.207
encapsulation dot1Q 207
ip address 192.168.104.61 255.255.255.0
                                         <-- The interface participates in multicast routing
ip pim sparse-dense-mode
ip ospf 1 area 0
!
interface Loopback0
ip address 198.51.100.1 255.255.255.255
<-- The router is the RP
ip pim sparse-dense-mode
                                        <-- The interface participates in multicast routing
ip ospf 1 area 0
```

### Verificação

Verifique o plano de controle multicast no FTD quando não houver tráfego multicast (remetentes ou receptores):

<#root>

#### firepower#

show pim interface

| Address          | Interface                                                                                                    | PIM    | Nbr<br>Count | Hello<br>Intvl | DR<br>Prior | DR          |
|------------------|----------------------------------------------------------------------------------------------------|--------|--------------|----------------|-------------|-------------|
| 192.168.105.60   | NET207                                                                                                    | on     | 1            | 30             | 1           | this system |
| < PIM enabled on | the interface. The second second second second second second second second second second second second second s | here : | is 1 Pi      | IM neigl       | nbor        |             |

| 192.168.1.50   | INSIDE     | on  | 0 | 30 | 1 | this system    | < PIM enabled on |
|----------------|------------|-----|---|----|---|----------------|------------------|
| 0.0.0          | diagnostic | off | 0 | 30 | 1 | not elected    |                  |
| 192.168.103.50 | OUTSIDE    | on  | 1 | 30 | 1 | 192.168.103.61 | < PIM enabled on |

Verifique os vizinhos PIM:

<#root>

firepower#

show pim neighbor

| Neighbor Address | Interface | Uptime   | Expires DR pri  | Bidir |
|------------------|-----------|----------|-----------------|-------|
| 192.168.105.50   | NET207    | 00:05:41 | 00:01:28 1      | В     |
| 192.168.103.61   | OUTSIDE   | 00:05:39 | 00:01:32 1 (DR) |       |

O RP anuncia todo o intervalo do grupo multicast:

<#root>

firepower#

show pim group-map

| Group Range    | Proto   | Client | Groups | RP address   | Info                        |            |
|----------------|---------|--------|--------|--------------|-----------------------------|------------|
| 224.0.1.39/32* | DM      | static | 0      | 0.0.0.0      |                             |            |
| 224.0.1.40/32* | DM      | static | 0      | 0.0.0.0      |                             |            |
| 224.0.0.0/24*  | L-Local | static | 1      | 0.0.0.0      |                             |            |
| 232.0.0.0/8*   | SSM     | config | 0      | 0.0.0.0      |                             |            |
| 224.0.0.0/4*   | SM      | config | 2      | 198.51.100.1 | RPF: OUTSIDE,192.168.103.61 | < The mult |
| 224.0.0.0/4    | SM      | static | 0      | 0.0.0.0      | RPF: ,0.0.0.0               |            |

A tabela mroute do firewall tem algumas entradas não relevantes (239.255.255.250 é o protocolo SSDP usado por fornecedores como MAC OS e Microsoft Windows):

<#root>

firepower#

show mroute

```
Multicast Routing Table
Flags: D - Dense, S - Sparse, B - Bidir Group, s - SSM Group,
    C - Connected, L - Local, I - Received Source Specific Host Report,
    P - Pruned, R - RP-bit set, F - Register flag, T - SPT-bit set,
    J - Join SPT
Timers: Uptime/Expires
Interface state: Interface, State
(*, 239.255.255.250), 00:17:35/never, RP 198.51.100.1, flags: SCJ
Incoming interface: OUTSIDE
    RPF nbr: 192.168.103.61
Immediate Outgoing interface list:
    INSIDE, Forward, 00:17:35/never
```

Há um túnel PIM construído entre os firewalls e o RP:

| <#root>         |              |                |
|-----------------|--------------|----------------|
| firepower#      |              |                |
| show pim tunnel |              |                |
| Interface       | RP Address   | Source Address |
| Tunnel0         | 198.51.100.1 | 192.168.103.50 |

<-- PIM tunnel between the FTD and the RP

O túnel PIM também pode ser visto na tabela de conexão do firewall:

<#root>

firepower#
 show conn all detail address 198.51.100.1
 ...
PIM OUTSIDE: 198.51.100.1/0 NP Identity Ifc: 192.168.103.50/0,

<-- PIM tunnel between the FTD and the RP , flags , idle 16s, uptime 3m8s, timeout 2m0s, bytes 6350 Connection lookup keyid: 153426246

Verificação no firewall ASA:

<#root>

asa#

show pim neighbor

| Neighbor Address | Interface | Uptime   | Expires DR pri Bidir |
|------------------|-----------|----------|----------------------|
| 192.168.105.60   | NET207    | 2d21h    | 00:01:29 1 (DR) B    |
| 192.168.104.61   | OUTSIDE   | 00:00:18 | 00:01:37 1 (DR)      |

<#root>

asa#

show pim tunnel

| Interface | RP Address   | Source Address |
|-----------|--------------|----------------|
| Tunnel0   | 198.51.100.1 | 192.168.104.50 |

<-- PIM tunnel between the ASA and the RP

Verificação RP (Cisco router) RP. Existem alguns grupos multicast para SSDP e RP automático:

<#root>

Router1#

show ip pim rp

Group: 239.255.255.250, RP: 198.51.100.1, next RP-reachable in 00:01:04 Group: 224.0.1.40, RP: 198.51.100.1, next RP-reachable in 00:00:54

## Verificação após o receptor anunciar sua presença

**Observação**: os comandos de firewall mostrados nesta seção são totalmente aplicáveis ao ASA e ao FTD.

O ASA recebe a mensagem de Relatório de Associação IGMP e cria as entradas IGMP e mroute (\*, G):

<#root>
asa#
show igmp group 230.10.10.10
IGMP Connected Group Membership
Group Address Interface Uptime Expires Last Reporter
230.10.10 INSIDE 00:01:15 00:03:22 192.168.2.100 <--- Host 192.168.2.100 reporter</pre>

O firewall ASA cria uma mroute para o grupo multicast:

<#root>

show mroute 230.10.10.10 Multicast Routing Table Flags: D - Dense, S - Sparse, B - Bidir Group, s - SSM Group, C - Connected, L - Local, I - Received Source Specific Host Report, P - Pruned, R - RP-bit set, F - Register flag, T - SPT-bit set, J - Join SPT Timers: Uptime/Expires Interface state: Interface, State (\*, 230.10.10.10) , 00:00:17/never, RP 198.51.100.1 , flags: SCJ <-- The mroute for group 230.10.10.10 Incoming interface: OUTSIDE <-- Expected interface for a multicast packet from the source. If the packet is not received on this interface for a multicast packet from the source. RPF nbr: 192.168.104.61 Immediate Outgoing interface list: <-- The OIL points towards the receipt INSIDE, Forward, 00:01:17/never Outra verificação de firewall é a saída da topologia PIM: <#root> asa#

show pim topology 230.10.10.10

. . .

**Observação**: se o firewall não tiver uma rota em direção ao RP, a saída **debug pim** mostrará uma falha de pesquisa de RPF

Falha de pesquisa de RPF na saída de debug pim:

asa#

asa#

debug pim

IPv4 PIM: RPF lookup failed for root 198.51.100.1 IPv4 PIM: RPF lookup failed for root 198.51.100.1 <-- The RPF look fails because the

IPv4 PIM: (\*,230.10.10.10) Processing Periodic Join-Prune timer IPv4 PIM: (\*,230.10.10.10) J/P processing IPv4 PIM: (\*,230.10.10.10) Periodic J/P scheduled in 50 secs IPv4 PIM: (\*,230.10.10.10) No RPF neighbor to send J/P

Caso tudo esteja OK, o firewall envia uma mensagem PIM Join-Prune ao RP:

<#root>

asa#

debug pim group 230.10.10.10

IPv4 PIM group debugging is on for group 230.10.10.10

```
IPv4 PIM: (*,230.10.10.10) J/P scheduled in 0.0 secs
IPv4 PIM: [0] (*,230.10.10.10/32) MRIB modify A NS
IPv4 PIM: [0] (*,230.10.10.10/32) NULLIF-skip MRIB modify !A !NS
IPv4 PIM: [0] (*,230.10.10.10/32) OUTSIDE MRIB modify A NS
IPv4 PIM: (*,230.10.10.10) Processing timers
IPv4 PIM: (*,230.10.10.10) J/P processing
IPv4 PIM: (*,230.10.10.10) Periodic J/P scheduled in 50 secs
```

IPv4 PIM: (\*,230.10.10.10) J/P adding Join on OUTSIDE

A captura mostra que as mensagens PIM Join são enviadas a cada 1 min e PIM Hellos a cada 30 segundos. O PIM usa o IP 224.0.0.13:

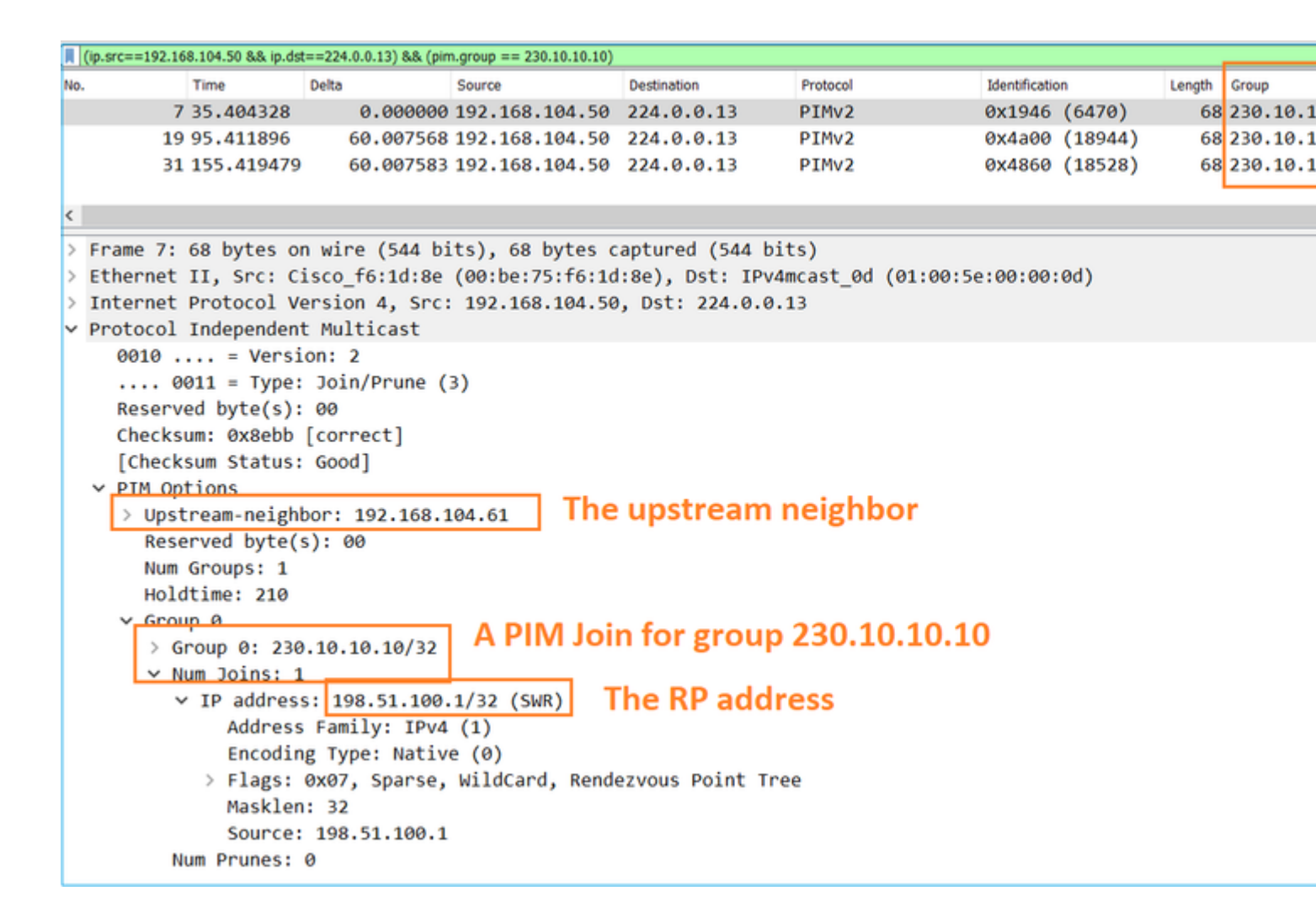

**Dica:** filtro de exibição do Wireshark: (ip.src==192.168.104.50 && ip.dst==224.0.0.13) && (pim.group == 230.10.10.10)

- 192.168.104.50 é o IP de firewall da interface de saída (em direção ao vizinho PIM upstream)

- 224.0.0.13 é o grupo multicast PIM para o qual as junções e remoções PIM são enviadas

- 230.10.10.10 é o grupo multicast para o qual enviamos a junção/remoção PIM

O RP cria um mroute (\*, G). Observe que como ainda não há nenhum servidor, a interface de entrada é nula:

<#root>
Router1#
show ip mroute 230.10.10.10 | b \(
(\*, 230.10.10.10), 00:00:27/00:03:02, RP 198.51.100.1, flags: \$ <-- The mroute</pre>

<-- The mroute for the multicas

Incoming interface: Null

, RPF nbr 0.0.0.0 <-- No incoming multicast stream

Outgoing interface list:

#### GigabitEthernet0/0.207

, Forward/Sparse-Dense, 00:00:27/00:03:02

<-- There was a PIM Join on this interface

Isso pode ser visualizado da seguinte maneira:

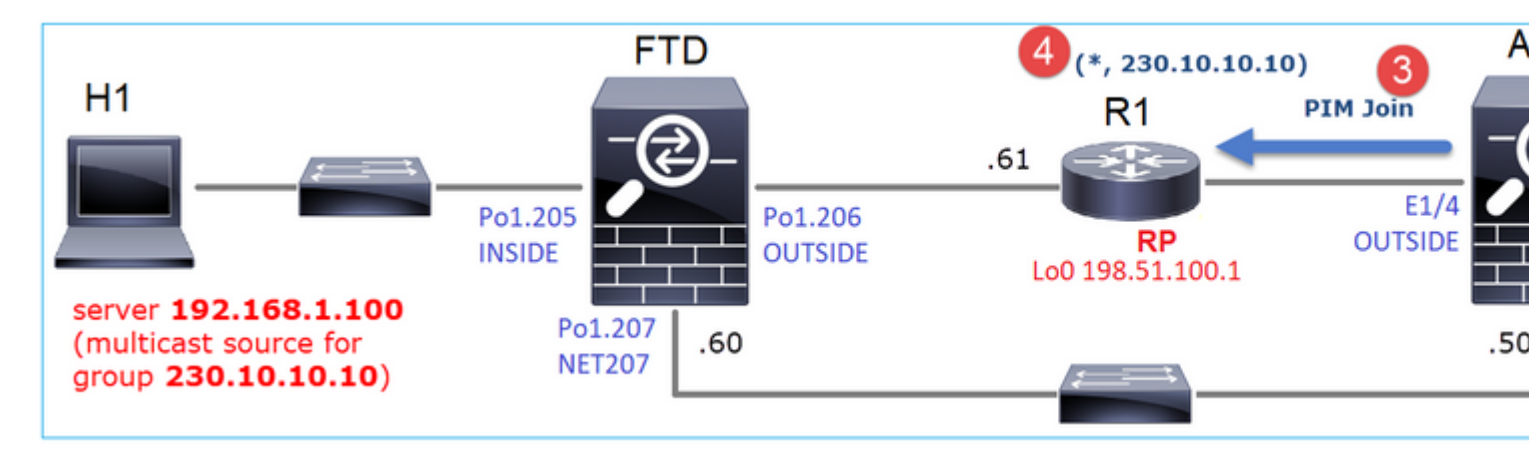

1. O relatório IGMP é recebido no ASA.

2. Um (\*, G) mroute é adicionado.

3. O ASA envia uma mensagem PIM Join para o RP (198.51.100.1).

4. O RP recebe a mensagem Join e adiciona um mroute (\*, G).

Ao mesmo tempo, no FTD, não há mroutes, pois não houve Relatório IGMP nem PIM Join recebido:

<#root>

firepower#

show mroute 230.10.10.10

No mroute entries found.

#### Verificação de quando o servidor envia um fluxo multicast

O FTD obtém o fluxo multicast de H1 e inicia o **processo de Registro PIM** com o RP. O FTD envia uma mensagem **unicast PIM Register** ao RP. O RP envia uma mensagem de **PIM Join** para o First-Hop-Router (FHR), que é o FTD neste caso, para se unir à árvore multicast. Em seguida, ele envia uma mensagem **Register-Stop**.

<#root>

firepower#

debug pim group 230.10.10.10

IPv4 PIM group debugging is on for group 230.10.10.10

firepower# IPv4 PIM: [0] (192.168.1.100,230.10.10.10/32) INSIDE MRIB update (f=20,c=20) IPv4 PIM: [0] (192.168.1.100,230.10.10.10) Signal presenta on INSIDE IPv4 PIM: (192.168.1.100,230.10.10.10) Create entry IPv4 PIM: (192.168.1.100,230.10.10.10) RPF changed from 0.0.0.0/- to 192.168.1.100/INSIDE <-- The FTD receives a multicast stream on INSIDE interface for group 230.10.10.10 IPv4 PIM: (192.168.1.100,230.10.10.10) Connected status changed from off to on IPv4 PIM: [0] (192.168.1.100,230.10.10.10/32) OUTSIDE MRIB modify NS IPv4 PIM: [0] (192.168.1.100,230.10.10.10/32) MRIB modify DC IPv4 PIM: [0] (192.168.1.100,230.10.10.10/32) OUTSIDE MRIB modify A NS IPv4 PIM: (192.168.1.100,230.10.10.10) Set alive timer to 210 sec IPv4 PIM: [0] (192.168.1.100,230.10.10.10/32) OUTSIDE MRIB modify !NS IPv4 PIM: [0] (192.168.1.100,230.10.10.10/32) MRIB modify !DC IPv4 PIM: (192.168.1.100,230.10.10.10) Start registering to 198.51.100.1 <-- The FTI IPv4 PIM: (192.168.1.100,230.10.10.10) Tunnel0 J/P state changed from Null to Join IPv4 PIM: (192.168.1.100,230.10.10.10) Tunnel0 FWD state change from Prune to Forward IPv4 PIM: (192.168.1.100,230.10.10.10) Updating J/P status from Null to Join IPv4 PIM: (192.168.1.100,230.10.10.10) J/P scheduled in 0.0 secs IPv4 PIM: [0] (192.168.1.100,230.10.10.10/32) INSIDE MRIB modify NS IPv4 PIM: (192.168.1.100,230.10.10.10) Set SPT bit IPv4 PIM: [0] (192.168.1.100,230.10.10.10/32) MRIB modify NS IPv4 PIM: [0] (192.168.1.100,230.10.10.10/32) OUTSIDE MRIB modify !A IPv4 PIM: [0] (192.168.1.100,230.10.10.10/32) INSIDE MRIB modify A !NS IPv4 PIM: [0] (192.168.1.100,230.10.10.10/32) Tunnel0 MRIB modify F NS IPv4 PIM: [0] (192.168.1.100,230.10.10.10/32) INSIDE MRIB modify !SP IPv4 PIM: [0] (192.168.1.100,230.10.10.10/32) INSIDE MRIB update (f=2,c=20) <-- The FTI IPv4 PIM: J/P entry: Join root: 192.168.1.100 group: 230.10.10.10 flags: S IPv4 PIM: (192.168.1.100,230.10.10.10) OUTSIDE J/P state changed from Null to Join IPv4 PIM: (192.168.1.100,230.10.10.10) OUTSIDE FWD state change from Prune to Forward IPv4 PIM: [0] (192.168.1.100,230.10.10.10/32) OUTSIDE MRIB modify F NS IPv4 PIM: (192.168.1.100,230.10.10.10) OUTSIDE Raise J/P expiration timer to 210 seconds IPv4 PIM: J/P entry: Join root: 192.168.1.100 group: 230.10.10.10 flags: S IPv4 PIM: (192.168.1.100,230.10.10.10) OUTSIDE Raise J/P expiration timer to 210 seconds IPv4 PIM: (192.168.1.100,230.10.10.10) Processing timers IPv4 PIM: (192.168.1.100,230.10.10.10) J/P processing IPv4 PIM: (192.168.1.100,230.10.10.10) Suppress J/P to connected source IPv4 PIM: (192.168.1.100,230.10.10.10) Suppress J/P to connected source IPv4 PIM: (192.168.1.100,230.10.10.10) Tunnel0 Processing timers IPv4 PIM: J/P entry: Join root: 192.168.1.100 group: 230.10.10.10 flags: S IPv4 PIM: (192.168.1.100,230.10.10.10) NET207 J/P state changed from Null to Join IPv4 PIM: (192.168.1.100,230.10.10.10) NET207 FWD state change from Prune to Forward IPv4 PIM: [0] (192.168.1.100,230.10.10.10/32) NET207 MRIB modify F NS IPv4 PIM: (192.168.1.100,230.10.10.10) NET207 Raise J/P expiration timer to 210 seconds IPv4 PIM: [0] (192.168.1.100,230.10.10.10/32) NET207 MRIB update (f=29,c=20) IPv4 PIM: [0] (192.168.1.100,230.10.10.10) Signal presenta on NET207 IPv4 PIM: (192.168.1.100,230.10.10.10) Send [0/0] Assert on NET207 IPv4 PIM: [0] (192.168.1.100,230.10.10.10/32) NET207 MRIB modify !SP IPv4 PIM: [0] (192.168.1.100,230.10.10.10/32) NET207 MRIB update (f=9,c=20) IPv4 PIM: J/P entry: Prune root: 192.168.1.100 group: 230.10.10.10 flags: S IPv4 PIM: (192.168.1.100,230.10.10.10) OUTSIDE J/P state changed from Join to Null IPv4 PIM: (192.168.1.100,230.10.10.10) OUTSIDE FWD state change from Forward to Prune IPv4 PIM: [0] (192.168.1.100,230.10.10.10/32) OUTSIDE MRIB modify !F !NS

IPv4 PIM: [0] (192.168.1.100,230.10.10.10/32) NET207 MRIB update (f=29,c=20) IPv4 PIM: [0] (192.168.1.100,230.10.10.10) Signal presenta on NET207 IPv4 PIM: (192.168.1.100,230.10.10.10) Send [0/0] Assert on NET207 IPv4 PIM: [0] (192.168.1.100,230.10.10.10/32) NET207 MRIB modify !SP IPv4 PIM: [0] (192.168.1.100,230.10.10.10/32) NET207 MRIB update (f=9,c=20) IPv4 PIM: (192.168.1.100,230.10.10.10) OUTSIDE Processing timers IPv4 PIM: (192.168.1.100,230.10.10.10) Received Register-Stop <-- The RP s IPv4 PIM: (192.168.1.100,230.10.10.10) Stop registering IPv4 PIM: (192.168.1.100,230.10.10.10) Tunnel0 J/P state changed from Join to Null IPv4 PIM: (192.168.1.100,230.10.10.10) Tunnel0 FWD state change from Forward to Prune IPv4 PIM: [0] (192.168.1.100,230.10.10.10/32) Tunnel0 MRIB modify !F !NS IPv4 PIM: (192.168.1.100,230.10.10.10) Received Register-Stop IPv4 PIM: (192.168.1.100,230.10.10.10) Received Register-Stop IPv4 PIM: (192.168.1.100,230.10.10.10) Received Register-Stop IPv4 PIM: (192.168.1.100,230.10.10.10) Received Register-Stop IPv4 PIM: (192.168.1.100,230.10.10.10) Received Register-Stop IPv4 PIM: (192.168.1.100,230.10.10.10) Received Register-Stop IPv4 PIM: (192.168.1.100,230.10.10.10) Received Register-Stop IPv4 PIM: (192.168.1.100,230.10.10.10) Tunnel0 Processing timers IPv4 PIM: [0] (192.168.1.100,230.10.10.10/32) INSIDE MRIB update (f=22,c=20) IPv4 PIM: [0] (192.168.1.100,230.10.10.10) Signal presenta on INSIDE IPv4 PIM: (192.168.1.100,230.10.10.10) Set alive timer to 210 sec IPv4 PIM: [0] (192.168.1.100,230.10.10.10/32) INSIDE MRIB modify !SP IPv4 PIM: [0] (192.168.1.100,230.10.10.10/32) INSIDE MRIB update (f=2,c=20)

A mensagem PIM Register é uma mensagem PIM que transporta dados UDP juntamente com as informações de PIM Register:

|    | and the set                                    |       |           |                 |                   |                                       |                |                |           |  |
|----|------------------------------------------------|-------|-----------|-----------------|-------------------|---------------------------------------|----------------|----------------|-----------|--|
| 4  | pim.type in {1 2}                              |       |           |                 |                   |                                       |                |                |           |  |
| No | . Time                                         | Delta |           | Source          | Destination       | Protocol                              | Identification | Length         | Group     |  |
|    | 23 15.829623                                   |       | 0.000015  | 192.168.1.100   | 230.10.10.10      | PIMv2                                 | 0x9802 (389)   | 14) 1402       | 2         |  |
|    | 24 15.829623                                   |       | 0.000000  | 192.168.1.100   | 230.10.10.10      | PIMv2                                 | 0x9902 (391)   | 70) 1402       | 2         |  |
|    | 25 15.829653                                   |       | 0.000030  | 192.168.1.100   | 230.10.10.10      | PIMv2                                 | 0x9a02 (394)   | 26) 1402       | 2         |  |
|    | 26 15.829653                                   |       | 0.000000  | 192.168.1.100   | 230.10.10.10      | PIMv2                                 | 0x9b02 (396    | 82) 1402       | 2         |  |
|    | 27 15.833224                                   |       | 0.003571  | 198.51.100.1    | 192.168.103.50    | PIMv2                                 | 0x107c (4220   | ə) 56          | 230.10.10 |  |
| Ш  | 28 15.833468                                   |       | 0.000244  | 198.51.100.1    | 192.168.103.50    | PIMv2                                 | 0x107d (422    | 1) 56          | 230.10.10 |  |
|    | 29 15.833681                                   |       | 0.000213  | 198.51.100.1    | 192.168.103.50    | PIMv2                                 | 0x107e (422)   | 2) 56          | 230.10.10 |  |
|    | 30 15.833910                                   |       | 0.000229  | 198.51.100.1    | 192.168.103.50    | PIMv2                                 | 0x107f (422    | 3) 56          | 230.10.10 |  |
|    | 31 15.834109                                   |       | 0.000199  | 198.51.100.1    | 192.168.103.50    | PIMv2                                 | 0x1080 (4224   | 4) 56          | 230.10.10 |  |
|    | 32 15.836092                                   |       | 0.001983  | 198.51.100.1    | 192.168.103.50    | PIMv2                                 | 0x108f (4239   | 9) 56          | 230.10.10 |  |
|    | 33 15.836306                                   |       | 0.000214  | 198.51.100.1    | 192.168.103.50    | PIMv2                                 | 0x1090 (424    | <li>a) 56</li> | 230.10.10 |  |
|    | 34 15.836535                                   |       | 0.000229  | 198.51.100.1    | 192.168.103.50    | PIMv2                                 | 0x1091 (424)   | 1) 56          | 230.10.10 |  |
| e  | 25.45.025222                                   |       | 0 000100  | ****            | 100 100 100 50    | 6711.0                                |                | ~ ~ ~          |           |  |
| -  |                                                |       |           |                 |                   | · · · · · · · · · · · · · · · · · · · |                |                |           |  |
| ?  | Frame 26: 1402 byte                            | s on  | wire (112 | 16 Dits), 1402  | bytes captured    | (11216 Dits)                          | 5 . C C        |                |           |  |
| >  | Ethernet II, Src: C                            | 1500_ | 33:44:5d  | (†4:db:e6:33:44 | :5d), Dst: Cisco  | o_tc:tc:d8 (4c:4e:3                   | 5:tc:tc:d8)    |                |           |  |
| >  | 802.1Q Virtual LAN,                            | PRI:  | 0, DEI: ( | 0, ID: 206      |                   |                                       |                |                |           |  |
| È  | Internet Protocol V                            | ersio | n 4. Src: | 192.168.103.50  | ), Dst: 198.51.10 | 00.1                                  |                |                |           |  |
| Ľ  | Protocol Independen                            | t Mul | ticast    |                 |                   |                                       |                |                |           |  |
|    | 0010 = Versi                                   | ion:  | 2         |                 |                   |                                       |                |                |           |  |
|    | 0001 = Type:                                   | Reg   | ister (1) |                 |                   |                                       |                |                |           |  |
|    | Reserved byte(s):                              | .00   |           |                 |                   |                                       |                |                |           |  |
|    | > Checksum: 0x966a incorrect, should be 0xdeff |       |           |                 |                   |                                       |                |                |           |  |
|    | [Checksum Status: Bad]                         |       |           |                 |                   |                                       |                |                |           |  |
|    | > PIM Options                                  |       |           |                 |                   |                                       |                |                |           |  |
| >  | Internet Protocol V                            | ersio | n 4, Src: | 192.168.1.100,  | Dst: 230.10.10    | .10                                   |                |                |           |  |
| >  | User Datagram Proto                            | col,  | Src Port: | 64742 (64742),  | Dst Port: avt-    | profile-1 (5004)                      |                |                |           |  |
| >  | Data (1328 bytes)                              |       |           |                 |                   |                                       |                |                |           |  |

## A mensagem PIM Register-Stop:

| L   | pim.type in {1 2 | }          |                |                 |                   |           |                    |         |        |           |
|-----|------------------|------------|----------------|-----------------|-------------------|-----------|--------------------|---------|--------|-----------|
| No. |                  | Time       | Delta          | Source          | Destination       | Protocol  | Identificatio      | n       | Length | Group     |
|     | 23               | 15.829623  | 0.000015       | 192.168.1.100   | 230.10.10.10      | PIMv2     | 0x9802             | (38914) | 1402   |           |
|     | 24               | 15.829623  | 0.000000       | 192.168.1.100   | 230.10.10.10      | PIMv2     | 0x9902             | (39170) | 1402   |           |
|     | 25               | 15.829653  | 0.000030       | 192.168.1.100   | 230.10.10.10      | PIMv2     | 0x9a02             | (39426) | 1402   |           |
|     | 26               | 15.829653  | 0.000000       | 192.168.1.100   | 230.10.10.10      | PIMv2     | 0x9b02             | (39682) | 1402   |           |
|     | 27               | 15.833224  | 0.003571       | 198.51.100.1    | 192.168.103.50    | PIMv2     | 0x107c             | (4220)  | 56     | 230.10.10 |
|     | 28               | 15.833468  | 0.000244       | 198.51.100.1    | 192.168.103.50    | PIMv2     | 0x107d             | (4221)  | 56     | 230.10.10 |
|     | 29               | 15.833681  | 0.000213       | 198.51.100.1    | 192.168.103.50    | PIMv2     | 0x107e             | (4222)  | 56     | 230.10.10 |
|     | 30               | 15.833910  | 0.000229       | 198.51.100.1    | 192.168.103.50    | PIMv2     | 0x107f             | (4223)  | 56     | 230.10.10 |
|     | 31               | 15.834109  | 0.000199       | 198.51.100.1    | 192.168.103.50    | PIMv2     | 0x1080             | (4224)  | 56     | 230.10.10 |
|     | 32               | 15.836092  | 0.001983       | 198.51.100.1    | 192.168.103.50    | PIMv2     | 0x108f             | (4239)  | 56     | 230.10.10 |
|     | 33               | 15.836306  | 0.000214       | 198.51.100.1    | 192.168.103.50    | PIMv2     | 0x1090             | (4240)  | 56     | 230.10.10 |
|     | 34               | 15.836535  | 0.000229       | 198.51.100.1    | 192.168.103.50    | PIMv2     | 0x1091             | (4241)  | 56     | 230.10.10 |
| <   |                  | ** *****   | 0.000100       | 100 54 100 4    | 100 100 100 50    | A714.10   | 0                  | (       |        |           |
| >   | Frame 27:        | 56 bytes   | on wire (448 b | its), 56 bytes  | captured (448 b   | its)      |                    |         |        |           |
| >   | Ethernet         | II, Src: C | isco_fc:fc:d8  | (4c:4e:35:fc:fe | c:d8), Dst: Cisco | 0_33:44:5 | d (f4:db:e6:33:44: | 5d)     |        |           |
| >   | 802.1Q Vi        | rtual LAN, | PRI: 0, DEI:   | 0, ID: 206      |                   |           |                    |         |        |           |
| >   | Internet         | Protocol V | ersion 4, Src: | 198.51.100.1,   | Dst: 192.168.10   | 3.50      |                    |         |        |           |
| ~   | Protocol         | Independen | t Multicast    |                 |                   |           |                    |         |        |           |
|     | 0010 .           | = Vers     | ion: 2         |                 |                   |           |                    |         |        |           |
|     | 0                | 010 = Type | : Register-sto | p (2)           |                   |           |                    |         |        |           |
|     | Reserv           | ed byte(s) | : 00           |                 |                   |           |                    |         |        |           |
|     | Checks           | um: Øx29be | [correct]      |                 |                   |           |                    |         |        |           |
|     | [Check           | sum Status | : Good]        |                 |                   |           |                    |         |        |           |
|     | > PIM Op         | tions      |                |                 |                   |           |                    |         |        |           |

**Dica**: para exibir somente mensagens PIM Register e PIM Register-Stop no Wireshark, você pode usar o filtro de exibição: pim.type em {1 2}

O firewall (roteador do último salto) obtém o fluxo de multicast na interface EXTERNA e inicia o switchover da Shortest Path Tree (SPT) para a interface NET207:

<#root>

asa#

debug pim group 230.10.10.10

IPv4 PIM group debugging is on for group 230.10.10.10

IPv4 PIM: (\*,230.10.10.10) Processing Periodic Join-Prune timer IPv4 PIM: (\*,230.10.10.10) J/P processing IPv4 PIM: (\*,230.10.10.10) Periodic J/P scheduled in 50 secs IPv4 PIM: (\*,230.10.10.10) J/P adding Join on OUTSIDE

<-- A PIM Join message is sent from the interface OUTSIDE

IPv4 PIM: [0] (192.168.1.100,230.10.10.10/32) OUTSIDE MRIB update (f=20,c=20)
IPv4 PIM: [0] (192.168.1.100,230.10.10.10) Signal presenta on OUTSIDE

IPv4 PIM: (192.168.1.100,230.10.10.10) Create entry IPv4 PIM: [0] (192.168.1.100,230.10.10.10/32) OUTSIDE MRIB modify NS

IPv4 PIM: (192.168.1.100,230.10.10.10) RPF changed from 0.0.0.0/- to 192.168.105.60/NET207

<-- The SPT switchover starts from the interface OUTSIDE to the interface NET207

IPv4 PIM: (192.168.1.100,230.10.10.10) Source metric changed from [0/0] to [110/20] IPv4 PIM: [0] (192.168.1.100,230.10.10.10/32) MRIB modify DC IPv4 PIM: [0] (192.168.1.100,230.10.10.10/32) OUTSIDE MRIB modify A NS IPv4 PIM: [0] (192.168.1.100,230.10.10.10/32) INSIDE MRIB modify F NS IPv4 PIM: (192.168.1.100,230.10.10.10/32) OUTSIDE MRIB modify !NS IPv4 PIM: [0] (192.168.1.100,230.10.10.10/32) OUTSIDE MRIB modify !NS IPv4 PIM: [0] (192.168.1.100,230.10.10.10/32) MRIB modify !DC IPv4 PIM: [0] (192.168.1.100,230.10.10.10) Updating J/P status from Null to Join IPv4 PIM: (192.168.1.100,230.10.10.10) J/P scheduled in 0.0 secs IPv4 PIM: [0] (192.168.1.100,230.10.10.10/32) NET207 MRIB modify !SP IPv4 PIM: [0] (192.168.1.100,230.10.10.10/32) OUTSIDE MRIB modify !SP IPv4 PIM: [0] (192.168.1.100,230.10.10.10/32) NUTSIDE MRIB modify !SP IPv4 PIM: [0] (192.168.1.100,230.10.10.10/32) OUTSIDE MRIB modify !SP IPv4 PIM: [0] (192.168.1.100,230.10.10.10/32) OUTSIDE MRIB modify !SP IPv4 PIM: [0] (192.168.1.100,230.10.10.10/32) OUTSIDE MRIB update (f=2,c=20) IPv4 PIM: [0] (192.168.1.100,230.10.10.10/32) NET207 MRIB update (f=28,c=20) IPv4 PIM: [0] (192.168.1.100,230.10.10.10/32) NET207 MRIB update (f=28,c=20) IPv4 PIM: [0] (192.168.1.100,230.10.10.10/32) NET207 MRIB update (f=28,c=20) IPv4 PIM: [0] (192.168.1.100,230.10.10.10/32) NET207 MRIB update (f=28,c=20) IPv4 PIM: [0] (192.168.1.100,230.10.10.10/32) NET207 MRIB update (f=28,c=20) IPv4 PIM: [0] (192.168.1.100,230.10.10.10/32) NET207 MRIB update (f=28,c=20)

Set SPT bit

<-- The SPT bit is set

<-- The r

IPv4 PIM: [0] (192.168.1.100,230.10.10.10/32) MRIB modify !SP IPv4 PIM: [0] (192.168.1.100,230.10.10.10/32) OUTSIDE MRIB modify !A IPv4 PIM: [0] (192.168.1.100,230.10.10.10/32) NET207 MRIB modify A !NS IPv4 PIM: (192.168.1.100,230.10.10.10)RPT Updating J/P status from Null to Prune IPv4 PIM: (192.168.1.100,230.10.10.10)RPT Create entry IPv4 PIM: (192.168.1.100,230.10.10.10)RPT J/P scheduled in 0.0 secs IPv4 PIM: (192.168.1.100,230.10.10.10) Set alive timer to 210 sec IPv4 PIM: [0] (192.168.1.100,230.10.10.10/32) NET207 MRIB modify !SP IPv4 PIM: [0] (192.168.1.100,230.10.10.10/32) NET207 MRIB update (f=2,c=20) IPv4 PIM: (192.168.1.100,230.10.10.10)RPT Processing timers
IPv4 PIM: (192.168.1.100,230.10.10.10)RPT J/P processing
IPv4 PIM: (192.168.1.100,230.10.10.10)RPT J/P adding Prune on OUTSIDE

<-- A PIM Prune message is sent from the interface OUTSIDE

IPv4 PIM: (192.168.1.100,230.10.10.10)RPT Delete entry IPv4 PIM: (192.168.1.100,230.10.10.10) Processing timers IPv4 PIM: (192.168.1.100,230.10.10.10) J/P processing IPv4 PIM: (192.168.1.100,230.10.10.10) Periodic J/P scheduled in 50 secs

IPv4 PIM: (192.168.1.100,230.10.10.10) J/P adding Join on NET207

<-- A PIM Join message is sent from the interface NET207

IPv4 PIM: [0] (192.168.1.100,230.10.10.10/32) NET207 MRIB update (f=22,c=20)
IPv4 PIM: [0] (192.168.1.100,230.10.10.10) Signal presenta on NET207
IPv4 PIM: (192.168.1.100,230.10.10.10) Set alive timer to 210 sec
IPv4 PIM: [0] (192.168.1.100,230.10.10.10/32) NET207 MRIB modify !SP
IPv4 PIM: [0] (192.168.1.100,230.10.10.10/32) NET207 MRIB update (f=2,c=20)

A depuração PIM no FTD quando ocorre o switchover:

<#root>

IPv4 PIM: J/P entry: Join root: 192.168.1.100 group: 230.10.10.10 flags: S

IPv4 PIM: (192.168.1.100,230.10.10.10) NET207 J/P state changed from Null to Join

<-- A PIM Join message is sent from the interface NET207

IPv4 PIM: (192.168.1.100,230.10.10.10) NET207 FWD state change from Prune to Forward

<-- The packets are sent from the interface NET207

IPv4 PIM: [0] (192.168.1.100,230.10.10.10/32) NET207 MRIB modify F NS IPv4 PIM: (192.168.1.100,230.10.10.10) NET207 Raise J/P expiration timer to 210 seconds IPv4 PIM: (192.168.1.100,230.10.10.10) Tunnel0 Processing timers

IPv4 PIM: [0] (192.168.1.100,230.10.10.10/32) NET207 MRIB update (f=9,c=20) IPv4 PIM: J/P entry: Prune root: 192.168.1.100 group: 230.10.10.10 flags: S IPv4 PIM: (192.168.1.100,230.10.10.10) OUTSIDE J/P state changed from Join to Null

IPv4 PIM: (192.168.1.100,230.10.10.10) OUTSIDE FWD state change from Forward to Prune

<-- A PIM Prune message is sent from the interface OUTSIDE

O FTD mroute assim que o switchover de SPT inicia:

```
<#root>
firepower#
show mroute 230.10.10.10
Multicast Routing Table
Flags: D - Dense, S - Sparse, B - Bidir Group, s - SSM Group,
       C - Connected, L - Local, I - Received Source Specific Host Report,
       P - Pruned, R - RP-bit set, F - Register flag, T - SPT-bit set,
       J - Join SPT
Timers: Uptime/Expires
Interface state: Interface, State
(192.168.1.100, 230.10.10.10), 00:00:06/00:03:23, flags: SF
т
                 <-- SPT-bit is set when the switchover occurs
 Incoming interface: INSIDE
 RPF nbr: 192.168.1.100, Registering
 Immediate Outgoing interface list:
NET207, Forward, 00:00:06/00:03:23
                                                                         <-- Both interfaces are shown in
OUTSIDE, Forward, 00:00:06/00:03:23
                                                                         <-- Both interfaces are shown in
    Tunnel0, Forward, 00:00:06/never
```

No final do switchover de SPT, apenas a interface NET207 é mostrada no OIL de FTD:

<#root>

firepower#

show mroute 230.10.10.10

```
Multicast Routing Table
Flags: D - Dense, S - Sparse, B - Bidir Group, s - SSM Group,
        C - Connected, L - Local, I - Received Source Specific Host Report,
        P - Pruned, R - RP-bit set, F - Register flag, T - SPT-bit set,
        J - Join SPT
Timers: Uptime/Expires
Interface state: Interface, State
```

(192.168.1.100, 230.10.10.10), 00:00:28/00:03:01, flags: SFT Incoming interface: INSIDE RPF nbr: 192.168.1.100 Immediate Outgoing interface list: NET207, Forward , 00:00:28/00:03:01 <-- The interface NET207 forwards the multicast stream after the SPT switchover No roteador do último salto (ASA), o bit SPT também é definido: <#root> asa# show mroute 230.10.10.10 Multicast Routing Table Flags: D - Dense, S - Sparse, B - Bidir Group, s - SSM Group, C - Connected, L - Local, I - Received Source Specific Host Report, P - Pruned, R - RP-bit set, F - Register flag, T - SPT-bit set, J - Join SPT Timers: Uptime/Expires Interface state: Interface, State (\*, 230.10.10.10), 01:43:09/never, RP 198.51.100.1, flags: SCJ Incoming interface: OUTSIDE RPF nbr: 192.168.104.61 Immediate Outgoing interface list: INSIDE, Forward, 01:43:09/never (192.168.1.100, 230.10.10.10) , 00:00:03/00:03:27, flags: SJ т <-- SPT switchover for group 230.10.10.10 Incoming interface: NET207 <-- The multicast packets arrive on interface NET207 RPF nbr: 192.168.105.60 Inherited Outgoing interface list: INSIDE, Forward, 01:43:09/never

O switchover da interface do ASA NET207 (o roteador do primeiro salto que fez o switchover). Uma mensagem PIM Join é enviada para o dispositivo upstream (FTD):

| L. | (pim.group == 230.10.10.10) && | (pim.type == 3) && (ip | o.src == 192.168.105.50) |                |           |                   |        |                           |
|----|--------------------------------|------------------------|--------------------------|----------------|-----------|-------------------|--------|---------------------------|
| N  | o. Time                        | Delta                  | Source                   | Destination    | Protocol  | Identification    | Length | Group                     |
|    | 202 61.891684                  | 0.00000                | 9 192.168.105.50         | 224.0.0.13     | PIMv2     | 0x1c71 (7281)     | 68     | 230.10.10.10,230.10.10.10 |
|    | 1073 120.893225                | 59.001541              | 192.168.105.50           | 224.0.0.13     | PIMv2     | Øx68ac (26796)    | 68     | 230.10.10.10,230.10.10.10 |
| L  | 1174 180.894766                | 60.001541              | 192.168.105.50           | 224.0.0.13     | PIMv2     | 0x0df8 (3576)     | 68     | 230.10.10.10,230.10.10.10 |
| L  | 1276 240.896307                | 60.001541              | 192.168.105.50           | 224.0.0.13     | PIMv2     | Øx6858 (26712)    | 68     | 230.10.10.10,230.10.10.10 |
| <  |                                |                        |                          |                |           |                   |        |                           |
| >  | Frame 202: 68 bytes            | on wire (544           | bits), 68 bytes          | captured (54   | 4 bits)   |                   |        |                           |
| >  | Ethernet II, Src: C            | isco_f6:1d:ae          | (00:be:75:f6:10          | l:ae), Dst: If | v4mcast_0 | d (01:00:5e:00:00 | :0d)   |                           |
| >  | Internet Protocol V            | ersion 4, Src          | : 192.168.105.50         | , Dst: 224.0   | 0.13      |                   |        |                           |
| ~  | Protocol Independen            | t Multicast            |                          |                |           |                   |        |                           |
|    | 0010 = Vers                    | ion: 2                 |                          |                |           |                   |        |                           |
| L  | 0011 = Type                    | : Join/Prune (         | (3)                      |                |           |                   |        |                           |
| L  | Reserved byte(s)               | : 00                   |                          |                |           |                   |        |                           |
| L  | Checksum: 0xf8e4               | [correct]              |                          |                |           |                   |        |                           |
| L  | [Checksum Status               | : Good]                |                          |                |           |                   |        |                           |
| L  | PIM Options                    |                        |                          |                |           |                   |        |                           |
| L  | > Upstream-neigh               | bor: 192.168.          | 105.60                   |                |           |                   |        |                           |
|    | Reserved byte(                 | s): 00                 |                          |                |           |                   |        |                           |
|    | Num Groups: 1                  |                        |                          |                |           |                   |        |                           |
| L  | Holdtime: 210                  |                        |                          |                |           |                   |        |                           |
| L  | ∨ Group Ø                      |                        |                          |                |           |                   |        |                           |
| L  | > Group 0: 23                  | 0.10.10.10/32          |                          |                |           |                   |        |                           |
| L  | ✓ Num Joins:                   | 1                      |                          |                |           |                   |        |                           |
|    | > IP addres                    | s: 192.168.1.          | 100/32 (S)               |                |           |                   |        |                           |
|    | Num Prunes:                    | 0                      |                          |                |           |                   |        |                           |

Na interface EXTERNA, uma mensagem PIM Prune é enviada ao RP para interromper o fluxo multicast:

|     | (ip.src = | = 192.168.104.50 & | & pim.type == 3) && (p | im.group == 230.10.10.10 | ) && (pim.numjoins = | = 0)      |               |            |        |           |                  |
|-----|-----------|--------------------|------------------------|--------------------------|----------------------|-----------|---------------|------------|--------|-----------|------------------|
| No. |           | Time               | Delta                  | Source                   | Destination          | Protocol  | Identificatio | m          | Length | Group     |                  |
|     | 202       | 61.891668          | 0.000000               | 192.168.104.50           | 224.0.0.13           | PIMv2     | 0x3a56        | (14934)    | 68     | 230.10.10 | .10,230.10.10.10 |
|     | 2818      | 1137.915409        | 1076.023741            | 192.168.104.50           | 224.0.0.13           | PIMv2     | 0x1acf        | (6863)     | 68     | 230.10.10 | .10,230.10.10.10 |
|     | 5124      | 1257.917103        | 120.001694             | 192.168.104.50           | 224.0.0.13           | PIMv2     | 0x0b52        | (2898)     | 68     | 230.10.10 | .10,230.10.10.10 |
|     |           |                    |                        |                          |                      |           |               |            |        |           |                  |
| 1   |           |                    |                        |                          |                      |           |               |            |        |           |                  |
| ×   |           |                    |                        |                          |                      |           |               |            |        |           |                  |
| >   | Frame     | 202: 68 by         | tes on wire (S         | 544 bits), 68 by         | tes captured         | (544 bit  | ts)           |            |        |           |                  |
| >   | Ether     | met II, Src        | : Cisco_f6:1d:         | 8e (00:be:75:f6          | :1d:8e), Dst         | : IPv4mca | ast_0d (      | (01:00:5e: | 00:00  | :0d)      |                  |
| >   | Inter     | net Protoco        | l Version 4, 9         | Src: 192.168.104         | .50, Dst: 22         | 4.0.0.13  |               |            |        |           |                  |
| ~   | Proto     | col Indepen        | dent Multicast         | :                        |                      |           |               |            |        |           |                  |
|     | 00        | 10 = Ve            | ersion: 2              |                          |                      |           |               |            |        |           |                  |
|     | ••        | 0011 = Ty          | pe: Join/Prun          | e (3)                    |                      |           |               |            |        |           |                  |
|     | Re        | served byte(       | s): 00                 |                          |                      |           |               |            |        |           |                  |
|     | Ch        | ecksum: Øxf8       | Be3 [correct]          |                          |                      |           |               |            |        |           |                  |
|     | [C        | hecksum Stat       | us: Good]              |                          |                      |           |               |            |        |           |                  |
|     | ~ PI      | M Options          |                        |                          |                      |           |               |            |        |           |                  |
|     | >         | Upstream-ne        | ighbor: 192.10         | 58.104.61                |                      |           |               |            |        |           |                  |
|     |           | Reserved by        | te(s): 00              |                          |                      |           |               |            |        |           |                  |
|     |           | Num Groups:        | 1                      |                          |                      |           |               |            |        |           |                  |
|     |           | Holdtime: 2        | 10                     |                          |                      |           |               |            |        |           |                  |
|     | ~         | Group 0            |                        |                          |                      |           |               |            |        |           |                  |
|     |           | > Group 0:         | 230.10.10.10/          | 32                       |                      |           |               |            |        |           |                  |
|     |           | Num Joins          | : 0                    |                          |                      |           |               |            |        |           |                  |
|     |           | ✓ Num Prune        | es: 1                  |                          |                      |           |               |            |        |           |                  |
|     |           | > IP add           | ress: 192.168.         | 1.100/32 (SR)            |                      |           |               |            |        |           |                  |

Verificação do tráfego PIM:

<#root>

firepower#

| PIM Traffic Counters                          |                            |                        |   |     |          |        |          |
|-----------------------------------------------|----------------------------|------------------------|---|-----|----------|--------|----------|
| Elapsed time since counters c                 | leared: 1w2d               |                        |   |     |          |        |          |
| Valid PIM Packets<br>Hello                    | Received<br>53934<br>36905 | Sent<br>63983<br>77023 |   |     |          |        |          |
| Join-Prune                                    | 6495                       | 494                    | < | PIM | Join/Pru | ne me: | ssages   |
|                                               |                            |                        |   |     |          |        |          |
|                                               |                            |                        |   |     |          |        |          |
| Register                                      | 0                          | 2052                   | < | PIM | Register | messa  | ages     |
|                                               |                            |                        |   |     |          |        |          |
| Register Stop                                 | 1501                       | 0                      | < | ртм | Register | Stop   | messages |
| NGJIDCOI DCOF                                 | 1001                       | •                      |   |     | negibeer | DCOP   | messages |
| Assert                                        | 289                        | 362                    |   |     |          |        |          |
| Bidir DF Election                             | 0                          | 0                      |   |     |          |        |          |
| -                                             |                            |                        |   |     |          |        |          |
| Errors:                                       |                            | 0                      |   |     |          |        |          |
| Maltormed Packets                             |                            | 0                      |   |     |          |        |          |
|                                               |                            | 0                      |   |     |          |        |          |
| Sella Ellois<br>Decket Cent en Leenback Errer | -                          | 0                      |   |     |          |        |          |
| Packets Bosoived on DIM disab                 | 0                          |                        |   |     |          |        |          |
| Packets Received with Unknown                 | 0                          |                        |   |     |          |        |          |
| Packets Received with Incorrect               | 0                          |                        |   |     |          |        |          |
|                                               | ce nuaressing              | 0                      |   |     |          |        |          |

Para verificar o número de pacotes tratados no Slow Path vs Fast Path vs Control Point:

<#root>

firepower#

show asp cluster counter

Global dp-counters:

| Context specific dp-counters:     |         |                                                         |                 |
|-----------------------------------|---------|---------------------------------------------------------|-----------------|
| MCAST_FP_FROM_PUNT                | 2712    | Number of multicast packets punted from CP to FP        |                 |
| MCAST_FP_FORWARDED                | 94901   | Number of multicast packets forwarded in FP             |                 |
| MCAST_FP_T0_SP                    | 1105138 | Number of multicast packets punted from FP to SP        |                 |
| MCAST_SP_TOTAL                    | 1107850 | Number of total multicast packets processed in SP       |                 |
| MCAST_SP_FROM_PUNT                | 2712    | Number of multicast packets punted from CP to SP        |                 |
| MCAST_SP_FROM_PUNT_FORWARD        | 2712    | Number of multicast packets coming from CP that are for | )rv             |
| MCAST_SP_PKTS                     | 537562  | Number of multicast packets that require slow-path att  | er              |
| MCAST_SP_PKTS_T0_FP_FWD           | 109     | Number of multicast packets that skip over punt rule a  | anc             |
| MCAST_SP_PKTS_T0_CP               | 166981  | Number of multicast packets punted to CP from SP        |                 |
| MCAST_FP_CHK_FAIL_NO_HANDLE       | 567576  | Number of multicast packets failed with no flow mcast_  | _ha             |
| MCAST_FP_CHK_FAIL_NO_ACCEPT_IFC   | 223847  | Number of multicast packets failed with no accept inte  | erf             |
| MCAST_FP_CHK_FAIL_NO_SEQ_NO_MATCH | 131     | Number of multicast packets failed with no matched sec  | Jue             |
| MCAST_FP_CHK_FAIL_NO_FP_FWD       | 313584  | Number of multicast packets that cannot be fast-path f  | <sup>2</sup> 01 |
|                                   |         |                                                         |                 |

FTD (\*, 230.10.10.10) 6 PIM Register+Data H1 **R**1 **PIM** Join Multicast stream (Data) Register-Sto INSIDE OUTSIDE IM Prune RP OUTSIDE 198.51.100.1 Data server 192.168.1.100 **NET207** (multicast source for 10 PIM Join (SPT Switchover group 230.10.10.10)

Um diagrama que mostra o que acontece passo a passo:

- 1. O host final (H2) envia um Relatório IGMP para ingressar no fluxo multicast 230.10.10.10.
- 2. O roteador do último salto (ASA), que é o PIM DR, cria uma entrada (\*, 230.10.10.10).

91

- 3. O ASA envia uma mensagem PIM Join para o RP do grupo 230.10.10.10.
- 4. O RP cria a entrada (\*, 230.10.10.10).
- 5. O servidor envia os dados de fluxo multicast.
- 6. O FTD encapsula os pacotes multicast em mensagens PIM Register e os envia (unicast) ao RP. Neste ponto, o RP vê que tem um receptor ativo, desencapsula os pacotes multicast e os envia ao receptor.
- 7. O RP envia uma mensagem PIM Join ao FTD para se unir à árvore multicast.
- 8. O RP envia uma mensagem PIM Register-Stop ao FTD.
- 9. O FTD envia um fluxo multicast nativo (sem encapsulamento PIM) para o RP.
- O roteador do último salto (ASA) vê que a origem (192.168.1.100) tem um caminho melhor da interface NET207 e inicia um switchover. Envia uma mensagem PIM Join para o dispositivo upstream (FTD).
- 11. O roteador do último salto envia uma mensagem PIM Prune ao RP.
- 12. O FTD encaminha o fluxo multicast para a interface NET207. O ASA é movido da árvore compartilhada (árvore RP) para a árvore de origem (SPT).

## Tarefa 2 - Configurar o roteador de bootstrap PIM (BSR)

### Conceitos básicos de BSR

- O BSR (RFC 5059) é um mecanismo multicast de plano de controle que usa o protocolo PIM e permite que os dispositivos aprendam dinamicamente as informações de RP.
- Definições de BSR:
  - RP candidato (C-RP): um dispositivo que deseja ser um RP.
  - BSR candidato (C-BSR): um dispositivo que deseja ser um BSR e anuncia conjuntos de RP para outros dispositivos.
  - BSR: Um dispositivo que é eleito como um BSR entre muitos C-BSRs. A maior prioridade de BSR vence a eleição.
  - RP-set: uma lista de todos os C-RPs e suas prioridades.
  - RP: o dispositivo com a prioridade RP mais baixa vence a eleição.
  - Mensagem PIM de BSR (vazia): uma mensagem PIM usada na eleição de BSR.
  - Mensagem PIM BSR (normal): uma mensagem PIM enviada ao IP 224.0.0.13 e contém um conjunto RP e informações BSR.

### Como o BSR funciona

1. Mecanismo de eleição da RSB.

Cada C-BSR envia mensagens PIM BSR vazias que contêm uma prioridade. O dispositivo com a prioridade mais alta (fallback é o IP mais alto) vence a eleição e se torna o BSR. O restante dos dispositivos não envia mais nenhuma mensagem de BSR vazia.

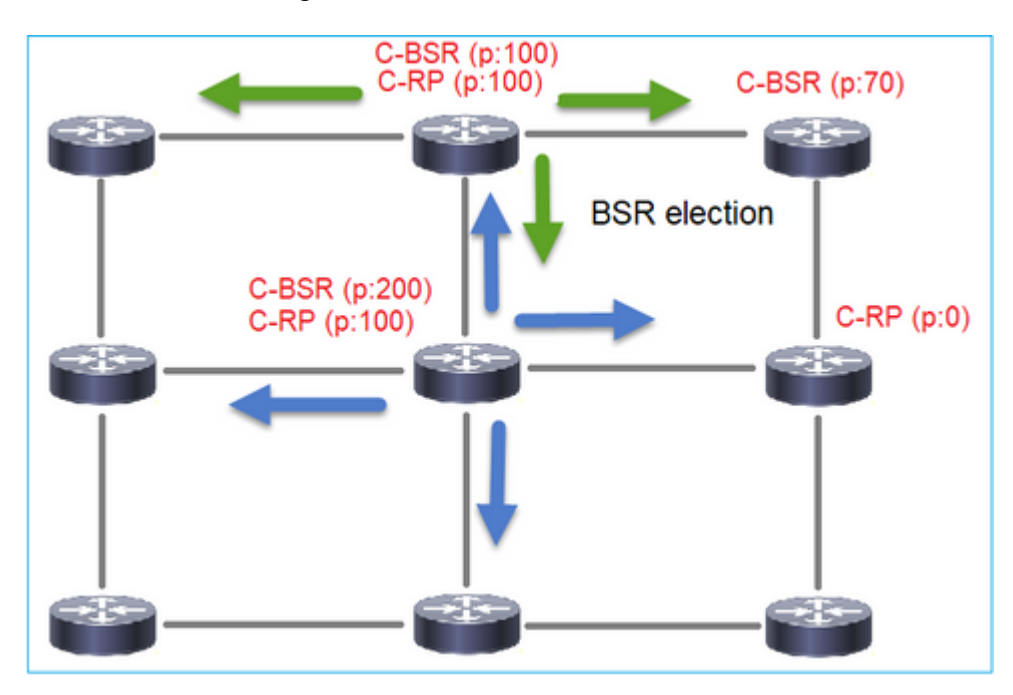

Uma mensagem BSR usada no processo de eleição contém somente informações de prioridade C-BSR:

| II. F | im.type == 4   |                |                  |                 |           |               |           |        |       |           |
|-------|----------------|----------------|------------------|-----------------|-----------|---------------|-----------|--------|-------|-----------|
| No.   | Time           | Delta          | Source           | Destination     | Protocol  | Identificatio | n         | Length | Group | Info      |
|       | 2 6.437401     | 0.00000        | 192.168.103.50   | 224.0.0.13      | PIMv2     | 0x2740        | (10048)   | 52     |       | Bootstrap |
|       | 8 66.643725    | 60.206324      | 192.168.103.50   | 224.0.0.13      | PIMv2     | Øx1559        | (5465)    | 52     |       | Bootstrap |
|       | 13 126.850014  | 60.206289      | 192.168.103.50   | 224.0.0.13      | PIMv2     | 0x0d32        | (3378)    | 52     |       | Bootstrap |
|       |                |                |                  |                 |           |               |           |        |       |           |
| <     |                |                |                  |                 |           |               |           |        |       |           |
| >     | Frame 2: 52 by | tes on wire (4 | 416 bits), 52 by | tes captured (4 | 16 bits)  |               |           |        |       |           |
| >     | Ethernet II, S | rc: Cisco 33:4 | 44:5d (f4:db:e6: | 33:44:5d), Dst: | IPv4mcast | 0d (01        | :00:5e:00 | :00:0d | )     |           |
| >     | 802.10 Virtual | LAN, PRI: 0,   | DEI: 0, ID: 206  |                 |           |               |           |        |       |           |
| >     | Internet Proto | col Version 4  | , Src: 192.168.1 | 03.50, Dst: 224 | .0.0.13   |               |           |        |       |           |
| ~     | Protocol Indep | endent Multica | ast              |                 |           |               |           |        |       |           |
|       | 0010 =         | Version: 2     |                  |                 |           |               |           |        |       |           |
|       | 0100 =         | Type: Bootstr  | ap (4)           |                 |           |               |           |        |       |           |
|       | Reserved byt   | e(s): 00       |                  |                 |           |               |           |        |       |           |
|       | Checksum: Øx   | 4aa9 [correct  | ]                |                 |           |               |           |        |       |           |
|       | [Checksum St   | atus: Good]    |                  |                 |           |               |           |        |       |           |
|       | ✓ PIM Options  |                |                  |                 |           |               |           |        |       |           |
|       | Fragment       | tag: 0x687b    |                  |                 |           |               |           |        |       |           |
|       | Hash mask      | len: Ø         |                  |                 |           |               |           |        |       |           |
|       | BSR prior      | ity: 0         |                  |                 |           |               |           |        |       |           |
|       | > BSR: 192.    | 168.103.50     |                  |                 |           |               |           |        |       |           |
|       |                |                |                  |                 |           |               |           |        |       |           |

Para exibir mensagens BSR no Wireshark, use este filtro de exibição: pim.type == 4

2. Os C-RPs enviam mensagens unicast BSR ao BSR que contêm sua prioridade C-RP:

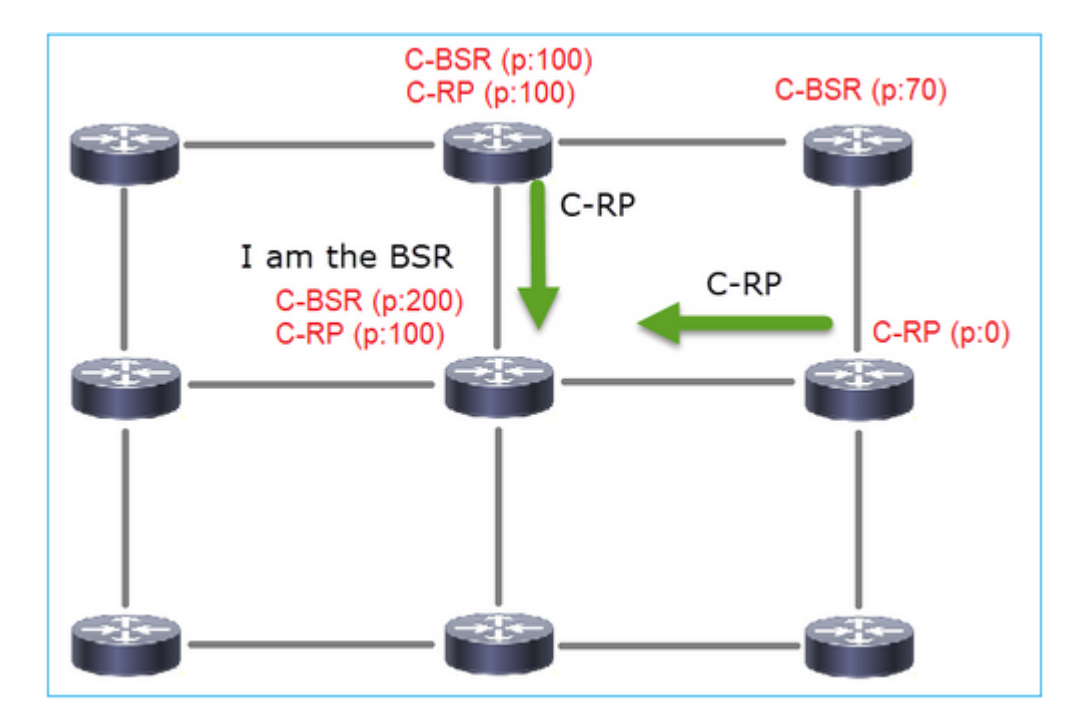

Uma mensagem RP candidata:

| II pi | m.type == 8            |                |               |                      |          |                    |        |       |                    |          |
|-------|------------------------|----------------|---------------|----------------------|----------|--------------------|--------|-------|--------------------|----------|
| No.   | Time                   | Delta          | Source        | Destination          | Protocol | Identification     | Length | Group | Info               |          |
|       | 35 383.703125          | 6.00000        | 0 192.0.2.1   | 192.168.103.50       | PIMv2    | 0x4ca8 (19624)     | 60     | 224.0 | Candidate-RP-Adver | tisement |
|       |                        |                |               |                      |          |                    |        |       |                    |          |
| _     |                        |                |               |                      |          |                    |        |       |                    |          |
| <     |                        |                |               |                      |          |                    |        |       |                    |          |
| > F   | rame 35: 60 b          | oytes on wire  | (480 bits), ( | 50 bytes captured (4 | 180 bits | )                  |        |       |                    |          |
| > E   | thernet II, 9          | Src: Cisco_fc: | fc:d8 (4c:4e  | :35:fc:fc:d8), Dst:  | Cisco_3  | 3:44:5d (f4:db:e6: | 33:44: | 5d)   |                    |          |
| > 8   | 802.1Q Virtual         | LAN, PRI: 0,   | DEI: 0, ID:   | 206                  |          |                    |        |       |                    |          |
| > 1   | internet Proto         | ocol Version 4 | , Src: 192.0  | 2.1, Dst: 192.168.1  | 103.50   |                    |        |       |                    |          |
| ~ F   | rotocol Indep          | endent Multic  | ast           |                      |          |                    |        |       |                    |          |
|       | 0010 =                 | Version: 2     |               | 2                    |          |                    |        |       |                    |          |
|       | 1000 =                 | Type: Candid   | ate-RP-Advert | isement (8)          |          |                    |        |       |                    |          |
|       | chockcume 0            | te(s): 00      | +1            |                      |          |                    |        |       |                    |          |
|       | Checksum: 0            | tature Good    | ()            |                      |          |                    |        |       |                    |          |
|       | <pre>PIM Ontions</pre> | cacus, doouj   |               |                      |          |                    |        |       |                    |          |
|       | Prefix-co              | unt: 1         |               |                      |          |                    |        |       |                    |          |
|       | Priority               | . 0            |               |                      |          |                    |        |       |                    |          |
|       | Holdtime               | 150            |               |                      |          |                    |        |       |                    |          |
|       | ✓ RP: 192.€            | 9.2.1          |               |                      |          |                    |        |       |                    |          |
|       | Addres                 | s Family: IPv  | 4 (1)         |                      |          |                    |        |       |                    |          |
|       | Encodi                 | ng Type: Nati  | ve (0)        |                      |          |                    |        |       |                    |          |
|       | Unicas                 | t: 192.0.2.1   | _             |                      |          |                    |        |       |                    |          |
|       | ✓ Group 0:             | 224.0.0.0/4    |               |                      |          |                    |        |       |                    |          |
|       | Addres                 | s Family: IPv  | 4 (1)         |                      |          |                    |        |       |                    |          |
|       | Encodi                 | ng Type: Nati  | ve (0)        |                      |          |                    |        |       |                    |          |
|       | > Flags:               | 0x00           |               |                      |          |                    |        |       |                    |          |
|       | Maskle                 | n: 4           |               |                      |          |                    |        |       |                    |          |
|       | Group:                 | 224.0.0.0      |               |                      |          |                    |        |       |                    |          |

Para exibir mensagens BSR no Wireshark, use este filtro de exibição: pim.type == 8

3. O BSR compõe o conjunto RP e o anuncia a todos os vizinhos PIM:

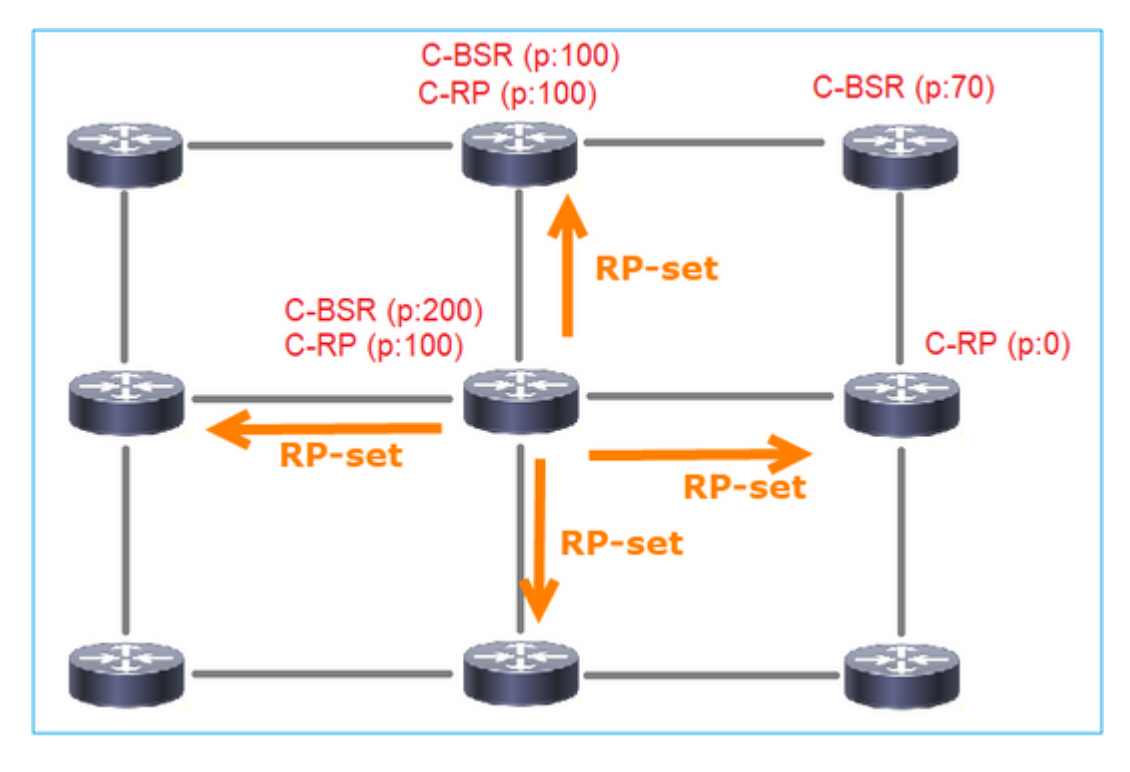

| No.         Time         Delta         Source         Destination         Protocol         Meenfination         Length         Group         Infi           152 747.108225         1.001297 192.168.105.60         224.0.0.13         PTMV2         0x0bcc (3052)         84 224.0.0.0,224.0.0.0         Bo            Frame 152: 84 bytes on wire (672 bits), 84 bytes captured (672 bits)           84 224.0.0.0,224.0.0.0         Bo           > Ethernet II, Src: Cisco_33:44:5d (f4:db:e6:33:44:5d), Dst: IPV4mcast_0d (01:00:5e:00:00:0)         >          >          >            >          >         >         >         >         >         >         >         >         >         >         >         >         >         >         >         >         >         >         >         >         >         >         >         >         >         >         >         >         >         >         >         >         >         >         >         >         >         >         >         >         >         >         >         >         >         >         >         >         >         >         >         >         >         >                                                                                                    | . (iș | o.src == 192.168.10            | 5.60) && (pim.typ | pe == 4)         |                   |              |                |          |        |                       |      |
|----------------------------------------------------------------------------------------------------|-------|--------------------------------|-------------------|------------------|-------------------|--------------|----------------|----------|--------|-----------------------|------|
| 152 747.108256 1.001297 192.168.105.60 224.0.0.13 PIMv2 0x0bec (3052) 84 224.0.0.0, 024.0.0.0 Bo<br><pre> </pre> <pre> </pre> <pre> <th>No.</th><th>Time</th><th>Delta</th><th>Source</th><th>Destination</th><th>Protocol</th><th>Identification</th><th></th><th>Length</th><th>Group</th><th>Info</th></pre> | No.   | Time                           | Delta             | Source           | Destination       | Protocol     | Identification |          | Length | Group                 | Info |
| <pre></pre> Frame 152: 84 bytes on wire (672 bits), 84 bytes captured (672 bits)  Ethernet II, Src: Cisco_33:44:5d (f4:db:e6:33:44:5d), Dst: IPv4mcast_0d (01:00:5e:00:00:0d)  802.10 Virtual LAN, PRI: 6, DEI: 0, ID: 207  Internet Protocol Version 4, Src: 192.168.105.60, Dst: 224.0.0.13  Protocol Independent Multicat  0010 = Version: 2  0100 = Type: Bootstrap (4) Reserved byte(s): 00 Checksum: 0x2564 [correct] [Checksum: 0x2564 [correct] [Checksum:                                                                                                    | 1     | 152 747.1082                   | 56 1.0            | 001297 192.168.1 | 05.60 224.0.0.13  | PIMv2        | ØxØbec (       | (3052)   | 84     | 1 224.0.0.0,224.0.0.0 | Bo   |
| <pre>&gt; Frame 152: 84 bytes on wire (672 bits), 84 bytes captured (672 bits)<br/>&gt; Ethernet II, Src: Cisc_33:44:5d (f4:db:e6:33:44:5d), Dst: IPv4mcast_0d (01:00:5e:00:00:0d)<br/>&gt; 802.1Q Virtual LAN, PRI: 6, DEI: 0, ID: 207<br/>&gt; Internet Protocol Version 4, Src: 192.168.105.60, Dst: 224.0.0.13<br/>&gt; Protocol Independent Multicast<br/>0010 = Version: 2<br/> 0100 = Type: Bootstrap (4)<br/>Reserved byte(s): 00<br/>Checksum: 0x26dF [correct]<br/>[Checksum: 0x26dF [correct]<br/>[Checksum: 0x26dF [correct]<br/>[Checksum: 0x26dF [correct]<br/>[Checksum Status: Good]<br/>&gt; PIM Options<br/>Fragment tag: 0x2412<br/>Hash mask len: 0<br/>BSR priority: 100<br/>&gt; BSR: 192.0.2.2</pre>                                                                                                    | <     |                                |                   |                  |                   |              |                |          |        |                       |      |
| <pre>&gt; Ethernet II, Src: Cisco_33:44:5d (f4:db:e6:33:44:5d), Dst: IPv4mcast_0d (01:00:5e:00:00:0d) &gt; 802.1Q Virtual LAN, PRI: 6, DEI: 0, ID: 207 &gt; Internet Protocol Version 4, Src: 192.168.105.60, Dst: 224.0.0.13 &gt; Protocol Independent Multicast             0010 = Version: 2             0100 = Type: Bootstrap (4)             Reserved byte(s): 00             Checksum: 0x264f [correct]             [Checksum Status: Good] &gt; PIM Options             Fragment tag: 0x2412             Hash mask len: 0             BSR inj2.0.2.2</pre>                                                                                                    | > F   | rame 152: 8                    | 4 bytes on        | wire (672 bits   | ), 84 bytes captu | ured (672 bi | ts)            |          |        |                       |      |
| <pre>&gt; 802.1Q Virtual LAN, PRI: 6, DEI: 0, ID: 207<br/>&gt; Internet Protocol Version 4, Src: 192.168.105.60, Dst: 224.0.0.13<br/>&gt; Protocol Independent Multicast<br/>0010 = Version: 2<br/> 0100 = Type: Pootstrap (4)<br/>Reserved byte(s): 00<br/>Checksum: 0x264f [correct]<br/>[Checksum status: Good]<br/>&gt; PIM Options<br/>Fragment tag: 0x2412<br/>Hash mask len: 0<br/>BSR priority: 100<br/>&gt; BSR: 192.0.2.2<br/>&gt; Group 0: 224.0.0.0/4<br/>Address Family: IPv4 (1)<br/>Encoding Type: Native (0)<br/>&gt; Flags: 0x00<br/>Masklen: 4<br/>Group: 224.0.0.0<br/>RP count: 2<br/>FRP count: 2<br/>FRP count: 2<br/>FRP count: 2<br/>Priority: 100<br/>&gt; RP 1: 192.0.2.1<br/>Holdtime: 150<br/>Reserved byte(s): 00<br/>Reserved byte(s): 00</pre>                                                                                                    | > E   | thernet II,                    | Src: Cisc         | o_33:44:5d (f4:  | db:e6:33:44:5d),  | Dst: IPv4mc  | ast_0d (01:    | 00:5e:00 | :00:00 | d)                    |      |
| <pre>&gt; Internet Protocol Version 4, Src: 192.168.105.60, Dst: 224.0.0.13<br/>&gt; Protocol Independent Multicast<br/>0010 = Version: 2<br/> 0100 = Type: Bootstrap (4)<br/>Reserved byte(s): 00<br/>Checksum: 0x264f [correct]<br/>[Checksum Status: Good]<br/>&gt; PIM Options<br/>Fragment tag: 0x2412<br/>Hash mask len: 0<br/>BSR priority: 100<br/>&gt; BSR: 192.0.2.2<br/>&gt; Group 0: 224.0.0.0/4<br/>Address Family: IPV4 (1)<br/>Encoding Type: Native (0)<br/>&gt; Flags: 0x00<br/>Masklen: 4<br/>Group: 224.0.0.0<br/>RP count: 2<br/>FRP count: 2<br/>Priority: 100<br/>&gt; RP 0: 192.0.2.1<br/>Holdtime: 150<br/>&gt; RP 1: 192.0.2.2<br/>Holdtime: 150<br/>Reserved byte(s): 00<br/>Reserved byte(s): 00</pre>                                                                                                    | > 8   | 02.10 Virtu                    | al LAN, PR        | I: 6, DEI: 0, I  | D: 207            |              |                |          |        |                       |      |
| <pre>v Protocol Independent Multicast<br/>0010 = Version: 2<br/> 0100 = Type: Bootstrap (4)<br/>Reserved byte(s): 00<br/>Checksum: 0x264f [correct]<br/>[Checksum Status: Good]<br/>v PIM Options<br/>Fragment tag: 0x2412<br/>Hash mask len: 0<br/>BSR priority: 100<br/>&gt; BSR: 192.0.2.2<br/>v Group 0: 224.0.0.0/4<br/>Address Family: IPV4 (1)<br/>Encoding Type: Native (0)<br/>&gt; Flags: 0x00<br/>Masklen: 4<br/>Group: 224.0.0.0<br/>RP count: 2<br/>Priority: 00<br/>Priority: 100<br/>&gt; RP 0: 192.0.2.1<br/>Holdtime: 150<br/>&gt; RP 1: 192.0.2.2<br/>Holdtime: 150<br/>&gt; RP 1: 192.0.2.2<br/>Holdtime: 150<br/>&gt; RP 1: 192.0.2.2<br/>Holdtime: 150<br/>&gt; RP 1: 192.0.2.2<br/>Holdtime: 150<br/>&gt; RP 1: 192.0.2.2<br/>Holdtime: 150<br/>&gt; Reserved byte(s): 00<br/>Reserved byte(s): 00</pre>                                                                                                    | > 1   | internet Pro                   | tocol Vers        | ion 4, Src: 192  | .168.105.60, Dst: | 224.0.0.13   |                |          |        |                       |      |
| 0010 = Version: 2<br>0100 = Type: Bootstrap (4)<br>Reserved byte(s): 00<br>Checksum: 0x264f [correct]<br>[Checksum Status: Good]<br>V PIM Options<br>Fragment tag: 0x2412<br>Hash mask len: 0<br>BSR priority: 100<br>> 0SR: 192.0.2.2<br>V Group 0: 224.0.0.0/4<br>Address Family: IPv4 (1)<br>Encoding Type: Native (0)<br>> Flags: 0x00<br>Masklen: 4<br>Group: 224.0.0.0<br>RP count: 2<br>Priority: 00<br>Priority: 100<br>> RP 1: 192.0.2.2<br>Holdtime: 150<br>Reserved byte(s): 00                                                                                                    | ∼ P   | rotocol Ind                    | ependent M        | ulticast         |                   |              |                |          |        |                       |      |
| <pre> 0100 = Type: Bootstrap (4) Reserved byte(s): 00 Checksum: 0x264f [correct] [Checksum status: Good]      PIM Options     Fragment tag: 0x2412     Hash mask len: 0     BSR priority: 100     b BSR: 192.0.2.2     v Group 0: 224.0.0.0/4     Address Family: IPv4 (1)     Encoding Type: Native (0)     &gt; Flags: 0x00     Masklen: 4     Group: 224.0.0.0     RP count: 2     FRP count: 2     FRP count: 2     FRP count: 2     Priority: 100     &gt; RP 1: 192.0.2.1     Holdtime: 150     &gt; Reserved byte(s): 00 Reserved byte(s): 00</pre>                                                                                                    |       | 0010                           | = Version:        | : 2              |                   |              |                |          |        |                       |      |
| Reserved byte(s): 00<br>Checksum: 0x264f [correct]<br>[Checksum Status: Good]<br>> PIM Options<br>Fragment tag: 0x2412<br>Hash mask len: 0<br>BSR priority: 100<br>> BSR: 192.0.2.2<br>> Group 0: 224.0.0.0/4<br>Address Family: IPv4 (1)<br>Encoding Type: Native (0)<br>> Flags: 0x00<br>Masklen: 4<br>Group: 224.0.0.0<br>RP count: 2<br>FRP count: 2<br>Priority: 0<br>Priority: 100<br>> RP 0: 192.0.2.1<br>Holdtime: 150<br>> RP 1: 192.0.2.2<br>Holdtime: 150<br>> Reserved byte(s): 00<br>Reserved byte(s): 00                                                                                                    |       | 0100                           | = Type: Bo        | ootstrap (4)     |                   |              |                |          |        |                       |      |
| Checksum: 0x264f [correct]<br>[Checksum Status: Good]<br>> PIM Options<br>Fragment tag: 0x2412<br>Hash mask len: 0<br>BSR priority: 100<br>> BSR: 192.0.2.2<br>> Group 0: 224.0.0.0/4<br>Address Family: IPv4 (1)<br>Encoding Type: Native (0)<br>> Flags: 0x00<br>Masklen: 4<br>Group: 224.0.0.0<br>RP count: 2<br>FRP count: 2<br>FRP count: 2<br>Priority: 00<br>Priority: 00<br>Priority: 100<br>> RP 0: 192.0.2.1<br>Holdtime: 150<br>> RP 1: 192.0.2.2<br>Holdtime: 150<br>> RP 1: 192.0.2.2                                                                                                    |       | Reserved b                     | oyte(s): 00       | 9                |                   |              |                |          |        |                       |      |
| <pre>[Checksum Status: Good]<br/>&gt; PIM Options<br/>Fragment tag: 0x2412<br/>Hash mask len: 0<br/>BSR priority: 100<br/>&gt; BSR: 192.0.2.2<br/>&gt; Group 0: 224.0.0.0/A<br/>Address Family: IPv4 (1)<br/>Encoding Type: Native (0)<br/>&gt; Flags: 0x00<br/>Masklen: 4<br/>Group: 224.0.0.0<br/>RP count: 2<br/>FRP count: 2<br/>Priority: 00<br/>Priority: 100<br/>&gt; RP 0: 192.0.2.1<br/>Holdtime: 150<br/>&gt; RP 1: 192.0.2.2<br/>Holdtime: 150<br/>Reserved byte(5): 00<br/>Reserved byte(5): 00</pre>                                                                                                    |       | Checksum:                      | 0x264f [co        | orrect]          |                   |              |                |          |        |                       |      |
| <pre>&gt; PIM Options Fragment tag: 0x2412 Hash mask len: 0 BSR priority: 100 &gt; BSR: 192.0.2.2 &gt; Group 0: 224.0.0.0/4 Address Family: IPv4 (1) Encoding Type: Native (0) &gt; Flags: 0x00 Masklen: 4 Group: 224.0.0.0 RP count: 2 FRP count: 2 FRP count: 2 Priority: 100 &gt; RP 0: 192.0.2.1 Holdtime: 150 &gt; RP 1: 192.0.2.2 Holdtime: 150 Reserved byte(s): 00</pre>                                                                                                    |       | [Checksum                      | Status: Go        | [bod             |                   |              |                |          |        |                       |      |
| Fragment tag: 0x2412<br>Hash mask len: 0<br>BSR priority: 100<br>> BSR: 192.0.2.2<br>Group 0: 224.0.0.0/4<br>Address Family: IPv4 (1)<br>Encoding Type: Native (0)<br>> Flags: 0x00<br>Masklen: 4<br>Group: 224.0.0.0<br>RP count: 2<br>FRP count: 2<br>Priority: 0<br>Priority: 100<br>> RP 0: 192.0.2.1<br>Holdtime: 150<br>Reserved byte(s): 00<br>Reserved byte(s): 00                                                                                                    | `     | <ul> <li>PIM Option</li> </ul> | 15                |                  |                   |              |                |          |        |                       |      |
| Hash mask len: 0<br>BSR priority: 100<br>> BSR: 192.0.2.2<br>~ Group 0: 224.0.0.0/4<br>Address Family: IPv4 (1)<br>Encoding Type: Native (0)<br>> Flags: 0x00<br>Masklen: 4<br>Group: 224.0.0.0<br>RP count: 2<br>FRP Count: 2<br>Priority: 0<br>Priority: 100<br>> RP 0: 192.0.2.1<br>Holdtime: 150<br>> RP 1: 192.0.2.2<br>Holdtime: 150<br>Reserved byte(s): 00                                                                                                    |       | Fragmen                        | t tag: 0x2        | 412              |                   |              |                |          |        |                       |      |
| <pre>BSR priority: 100 &gt; BSR: 192.0.2.2 ~ Group 0: 224.0.0.0/4 Address Family: IPv4 (1) Encoding Type: Native (0) &gt; Flags: 0x00 Masklen: 4 Group: 224.0.0.0 RP count: 2 FRP count: 2 FRP count: 2 Priority: 0 Priority: 0 Priority: 100 &gt; RP 0: 192.0.2.1 Holdtime: 150 Reserved byte(s): 00 Reserved byte(s): 00</pre>                                                                                                    |       | Hash ma                        | sk len: 0         |                  |                   |              |                |          |        |                       |      |
| <pre>&gt; BSR: 192.0.2.2</pre>                                                                                                    |       | BSR pri                        | ority: 100        | )                |                   |              |                |          |        |                       |      |
| <pre>     Group 0: 224.0.0.0/4     Address Family: IPv4 (1)     Encoding Type: Native (0)     &gt; Flags: 0x00     Masklen: 4     Group: 224.0.0.0     RP count: 2     FRP count: 2     FRP count: 2     Priority: 0     Priority: 0     Priority: 100     RP 0: 192.0.2.1     Holdtime: 150     RP 1: 192.0.2.2     Holdtime: 150     Reserved byte(s): 00     Reserved byte(s): 00 </pre>                                                                                                    |       | > BSR: 19                      | 2.0.2.2           | ~ / •            |                   |              |                |          |        |                       |      |
| Address Family: IPV4 (1)<br>Encoding Type: Native (0)<br>> Flags: 0x00<br>Masklen: 4<br>Group: 224.0.0.0<br>RP count: 2<br>FRP count: 2<br>Priority: 0<br>Priority: 100<br>> RP 0: 192.0.2.1<br>Holdtime: 150<br>> RP 1: 192.0.2.2<br>Holdtime: 150<br>Reserved byte(s): 00<br>Reserved byte(s): 00                                                                                                    |       | ✓ Group Ø                      | : 224.0.0.        | 0/4              |                   |              |                |          |        |                       |      |
| <pre>Encoding Type: Native (0) &gt; Flags: 0x00 Masklen: 4 Group: 224.0.0.0 RP count: 2 FRP count: 2 Priority: 0 Priority: 100 &gt; RP 0: 192.0.2.1 Holdtime: 150 &gt; RP 1: 192.0.2.2 Holdtime: 150 Reserved byte(s): 00 Reserved byte(s): 00</pre>                                                                                                    |       | Addre                          | ess Family:       | : IPV4 (1)       |                   |              |                |          |        |                       |      |
| <pre>&gt; Flags: 0x00<br/>Masklen: 4<br/>Group: 224.0.0.0<br/>RP count: 2<br/>FRP count: 2<br/>Priority: 0<br/>Priority: 100<br/>&gt; RP 0: 192.0.2.1<br/>Holdtime: 150<br/>&gt; RP 1: 192.0.2.2<br/>Holdtime: 150<br/>Reserved byte(s): 00<br/>Reserved byte(s): 00</pre>                                                                                                    |       | Encod                          | iing Type:        | Native (0)       |                   |              |                |          |        |                       |      |
| Group: 224.0.0.0<br>RP count: 2<br>FRP count: 2<br>Priority: 0<br>Priority: 100<br>> RP 0: 192.0.2.1<br>Holdtime: 150<br>> RP 1: 192.0.2.2<br>Holdtime: 150<br>Reserved byte(s): 00<br>Reserved byte(s): 00                                                                                                    |       | > Flags                        | 5: 0X00           |                  |                   |              |                |          |        |                       |      |
| RP count: 2<br>FRP count: 2<br>Priority: 0<br>Priority: 100<br>> RP 0: 192.0.2.1<br>Holdtime: 150<br>> RP 1: 192.0.2.2<br>Holdtime: 150<br>Reserved byte(s): 00<br>Reserved byte(s): 00                                                                                                    |       | Grouv                          | . 224 0 0         | 0                |                   |              |                |          |        |                       |      |
| <pre>FRP count: 2 FRP count: 2 Priority: 0 Priority: 100 Priority: 100 Priority: 150 RP 1: 192.0.2.2 Holdtime: 150 Reserved byte(s): 00 Reserved byte(s): 00</pre>                                                                                                    |       | BP C                           | unt: 2            | .0               |                   |              |                |          |        |                       |      |
| Priority: 0<br>Priority: 100<br>> RP 0: 192.0.2.1<br>Holdtime: 150<br>> RP 1: 192.0.2.2<br>Holdtime: 150<br>Reserved byte(s): 00<br>Reserved byte(s): 00                                                                                                    |       | ERP (                          | ount: 2           |                  |                   |              |                |          |        |                       |      |
| Priority: 100 > RP 0: 192.0.2.1 Holdtime: 150 > RP 1: 192.0.2.2 Holdtime: 150 Reserved byte(s): 00 Reserved byte(s): 00                                                                                                    |       | Prior                          | ity: 0            |                  |                   |              |                |          |        |                       |      |
| <pre>&gt; RP 0: 192.0.2.1 Holdtime: 150 &gt; RP 1: 192.0.2.2 Holdtime: 150 Reserved byte(s): 00 Reserved byte(s): 00</pre>                                                                                                    |       | Prior                          | ity: 100          |                  |                   |              |                |          |        |                       |      |
| Holdtime: 150<br>> RP 1: 192.0.2.2<br>Holdtime: 150<br>Reserved byte(s): 00<br>Reserved byte(s): 00                                                                                                    |       | > RP 0: 1                      | 92.0.2.1          |                  |                   |              |                |          |        |                       |      |
| > RP 1: 192.0.2.2<br>Holdtime: 150<br>Reserved byte(s): 00<br>Reserved byte(s): 00                                                                                                    |       | Holdtim                        | e: 150            |                  |                   |              |                |          |        |                       |      |
| Holdtime: 150<br>Reserved byte(s): 00<br>Reserved byte(s): 00                                                                                                    |       | > RP 1: 1                      | 92.0.2.2          |                  |                   |              |                |          |        |                       |      |
| Reserved byte(s): 00<br>Reserved byte(s): 00                                                                                                    |       | Holdtim                        | e: 150            |                  |                   |              |                |          |        |                       |      |
| Reserved byte(s): 00                                                                                                    |       | Reserved b                     | yte(s): 00        | 9                |                   |              |                |          |        |                       |      |
|                                                                                                    |       | Reserved b                     | yte(s): 00        | 9                |                   |              |                |          |        |                       |      |

4. Os roteadores/firewalls obtêm o conjunto RP e elegem o RP com base na prioridade mais baixa:

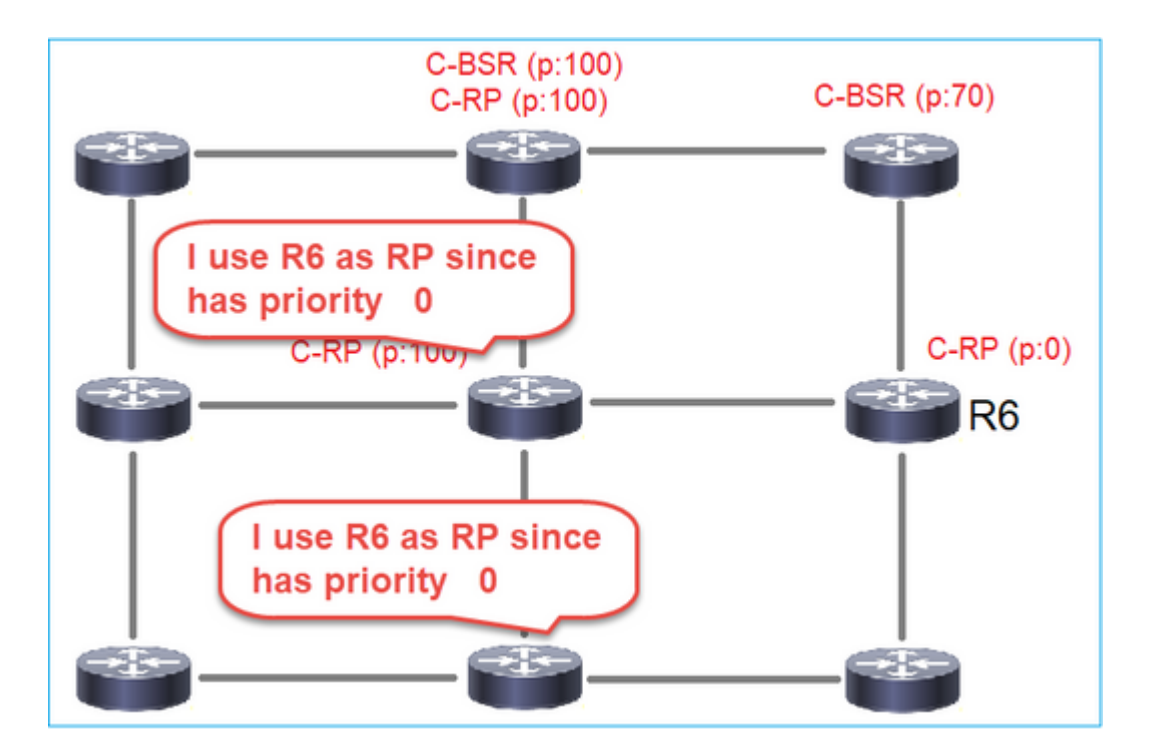

## Requisito da tarefa

Configure os C-BSRs e C-RPs de acordo com esta topologia:

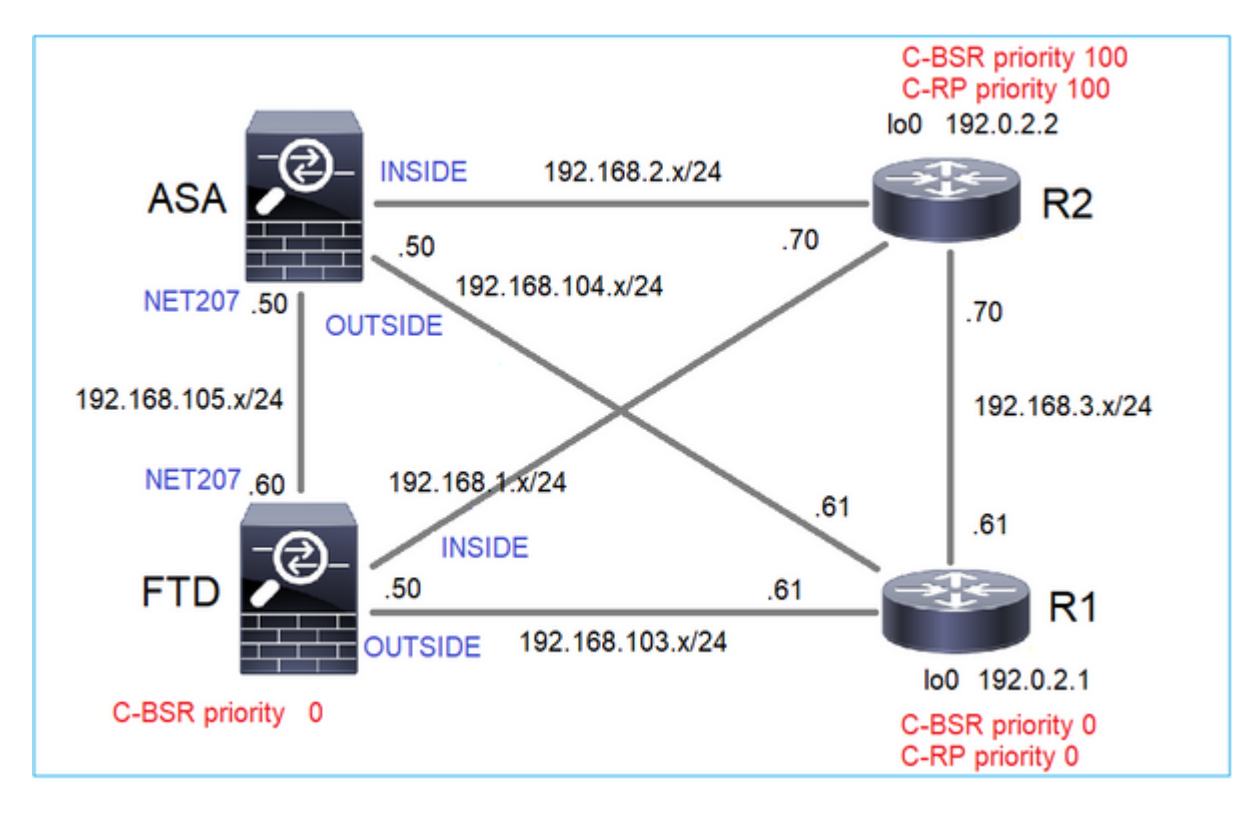

para esta tarefa, o FTD deve anunciar-se como C-BSR na interface EXTERNA com prioridade 0 de BSR.

## Solução

Configuração do FMC para o FTD:

| Firewall Managemen<br>Devices / NGFW Routing                                | it Center            | Overview         | Analysis      | Policies                       | Devices                      | Objects        | Integration                    |                                |    |
|-----------------------------------------------------------------------------|----------------------|------------------|---------------|--------------------------------|------------------------------|----------------|--------------------------------|--------------------------------|----|
| FTD4125-1<br>Cisco Firepower 4125 Threat Defens<br>Device Routing Interface | se<br>es Inline Sets | DHCP             |               |                                |                              |                |                                |                                |    |
| Manage Virtual Routers                                                      | Protocol             | cast Routing (E  | Bidirectio    | ast Routing ch<br>mal Neighbor | eckbox will er<br>Filter Ren | able both IGMI | P and PIM on all<br>Route Tree | Interfaces.)<br>Request Filter | Во |
| Virtual Router Properties<br>ECMP                                           | Configure th         | iis FTD as a Car | v             | trap Router (C                 | -BSR)                        |                |                                |                                |    |
| OSPF<br>OSPFv3                                                              | Hashmask Lengt       | th:              | (0-3          | 2)                             |                              |                |                                |                                |    |
| EIGRP<br>RIP<br>Policy Based Routing                                        | Priority:<br>0       |                  | (0-2          | 55)                            |                              |                |                                |                                |    |
| V BGP                                                                       | Configure this F     | TD as Border B   | ootstrap Rout | er (BSR) (optio                | onal)                        |                |                                |                                |    |
| IPv6<br>Static Route                                                        | Interface            |                  |               |                                |                              |                |                                | Enable BSR                     |    |
| V Multicast Routing                                                         |                      |                  |               |                                |                              |                | No rec                         | ords to display                |    |

A configuração implantada:

```
multicast-routing
!
pim bsr-candidate OUTSIDE 0 0
```

Configuração nos outros dispositivos:

R1

```
ip multicast-routing
ip pim bsr-candidate Loopback0 0
ip pim rp-candidate Loopback0
!
interface Loopback0
ip address 192.0.2.1 255.255.255
ip pim sparse-mode
!
! PIM is also enabled on the transit interfaces (e.g. G0/0.203, G0/0.207, G0/0.205)
```

O mesmo em R2, mas com prioridades C-BSR e C-RP diferentes

No ASA, há apenas multicast globalmente habilitado. Isso ativa o PIM em todas as interfaces:

multicast-routing

### Verificação

R2 é o BSR eleito devido à prioridade mais alta:

<#root>
firepower#
show pim bsr-router

PIMv2 BSR information
BSR Election Information
BSR Address: 192.0.2.2 <-- This is the IP of the BSR (Rl lo0)
Uptime: 00:03:35, BSR Priority: 100
,
Hash mask length: 0
RPF: 192.168.1.70,INSIDE
<-- The interface to the BSR
BS Timer: 00:01:34
This system is candidate BSR
Candidate BSR address: 192.168.103.50, priority: 0, hash mask length: 0</pre>

R1 é eleito como RP devido à prioridade mais baixa:

<#root>

firepower#

show pim group-map

| Group Range    | Proto   | Client | Grou | ps RP address | Info |
|----------------|---------|--------|------|---------------|------|
| 224.0.1.39/32* | DM      | static | 0    | 0.0.0.0       |      |
| 224.0.1.40/32* | DM      | static | 0    | 0.0.0.0       |      |
| 224.0.0.0/24*  | L-Local | static | 1    | 0.0.0.0       |      |
| 232.0.0.0/8*   | SSM     | config | 0    | 0.0.0.0       |      |

| 224.0.0.0/4   |            |          |   |           |                           |
|---------------|------------|----------|---|-----------|---------------------------|
| *             |            |          |   |           |                           |
| SM            |            |          |   |           |                           |
| BSR           |            |          |   |           |                           |
| 0             |            |          |   |           |                           |
| 192.0.2.1     |            |          |   |           |                           |
| RPF: OUTSI    | DE,192.168 | 8.103.61 |   |           |                           |
| < The elected | BSR        |          |   |           |                           |
|               |            |          | _ |           |                           |
| 224.0.0.0/4   | SM         | BSR      | 0 | 192.0.2.2 | RPF: INSIDE, 192.168.1.70 |
| 224.0.0.0/4   | SM         | static   | 0 | 0.0.0.0   | RPF: ,0.0.0.0             |

As mensagens BSR estão sujeitas à verificação de RPF. Você pode habilitar debug pim bsr para verificar isso:

#### <#root>

IPv4 BSR: Received BSR message from 192.168.105.50 for 192.0.2.2, BSR priority 100 hash mask length 0 IPv4 BSR:

#### BSR message

from 192.168.105.50/

#### NET207

for 192.0.2.2

RPF failed, dropped

<-- The RPF check for the received BSR message failed

Se desejar alterar a interface RPF, você pode configurar uma mroute estática. Neste exemplo, o firewall aceita mensagens BSR do IP 192.168.105.50:

| Device Routing Interfaces   | Inline Sets DHCP |                                            |                                |
|-----------------------------|------------------|--------------------------------------------|--------------------------------|
| Manage Virtual Routers      |                  |                                            |                                |
| Global 👻                    | Source Network   | RPF Address                                | Source Interface               |
| Virtual Router Properties   |                  | Add Mu                                     | ulticast Route Configuration @ |
| ECMP<br>OSPF                |                  | Source N<br>bsr_19                         | etwork:*<br>2.0.2.2 • +        |
| OSPFv3<br>EIGRP             |                  | <ul> <li>Interfa</li> <li>Addre</li> </ul> | ace                            |
| RIP<br>Policy Based Routing |                  | RPF Addr<br>192.16                         | ress:* 8.105.50                |
| ∨ BGP<br>IPv4               |                  | Source In                                  | vterface:*                     |
| IPv6<br>Static Route        |                  | Output In                                  | terface/Dense:*                |
| ✓ Multicast Routing<br>IGMP |                  | Distance:                                  |                                |
| PIM                         |                  |                                            |                                |
| Multicast Routes            |                  |                                            | Cancel                         |

#### <#root>

#### firepower#

show run mroute

mroute 192.0.2.2 255.255.255.255 192.168.105.50

#### <#root>

firepower#

show pim bsr-router

PIMv2 BSR information

BSR Election Information BSR Address: 192.0.2.2 Uptime: 01:21:38, BSR Priority: 100, Hash mask length: 0

#### RPF: 192.168.105.50,NET207

<-- The RPF check points to the static mroute BS Timer: 00:01:37 This system is candidate BSR Candidate BSR address: 192.168.103.50, priority: 0, hash mask length: 0

Agora as mensagens de BSR na interface NET207 são aceitas, mas no INTERIOR são descartadas:

IPv4 BSR: Received BSR message from 192.168.1.70 for 192.0.2.2, BSR priority 100 hash mask length 0

IPv4 BSR: BSR message from 192.168.1.70/INSIDE for 192.0.2.2 RPF failed, dropped

. . .

IPv4 BSR: Received BSR message from 192.168.105.50 for 192.0.2.2, BSR priority 100 hash mask length 0

<-- RPF check is OK

Ative a captura com rastreamento no firewall e verifique como as mensagens BSR são processadas:

<#root>

firepower#

show capture

```
capture CAPI type raw-data trace interface INSIDE [Capturing - 276 bytes]
match pim any any
capture CAPO type raw-data trace interface OUTSIDE [Capturing - 176 bytes]
match pim any any
```

As conexões PIM são encerradas no firewall, portanto, para que o rastreamento mostre informações úteis, é necessário limpar as conexões à caixa:

<#root>

firepower#

show conn all | i PIM

```
firepower# show conn all | include PIM

PIM OUTSIDE 192.168.103.61 NP Identity Ifc 224.0.0.13, idle 0:00:23, bytes 116802, flags

PIM NET207 192.168.104.50 NP Identity Ifc 224.0.0.13, idle 0:00:17, bytes 307296, flags

PIM NET207 192.168.104.61 NP Identity Ifc 224.0.0.13, idle 0:00:01, bytes 184544, flags

PIM NET207 192.168.105.50 NP Identity Ifc 224.0.0.13, idle 0:00:18, bytes 120248, flags

PIM INSIDE 192.168.1.70 NP Identity Ifc 224.0.0.13, idle 0:00:27, bytes 15334, flags

PIM OUTSIDE 224.0.0.13 NP Identity Ifc 192.168.103.50, idle 0:00:21, bytes 460834, flags

PIM INSIDE 224.0.0.13 NP Identity Ifc 192.168.1.50, idle 0:00:00, bytes 441106, flags

PIM NET207 224.0.0.13 NP Identity Ifc 192.168.105.60, idle 0:00:09, bytes 458462, flags
```

firepower#

clear conn all addr 224.0.0.13

8 connection(s) deleted.
firepower#

clear cap /all

```
firepower#
show capture CAPI packet-number 2 trace
6 packets captured
2: 11:31:44.390421 802.1Q vlan#205 P6
192.168.1.70 > 224.0.0.13
ip-proto-103, length 38
<-- Ingress PIM packet
Phase: 1
Type: CAPTURE
Subtype:
Result: ALLOW
Elapsed time: 4880 ns
Config:
Additional Information:
MAC Access list
Phase: 2
Type: ACCESS-LIST
Subtype:
Result: ALLOW
Elapsed time: 4880 ns
Config:
Implicit Rule
Additional Information:
MAC Access list
Phase: 3
Type: ROUTE-LOOKUP
Subtype: No ECMP load balancing
Result: ALLOW
Elapsed time: 9760 ns
Config:
Additional Information:
Destination is locally connected. No ECMP load balancing.
Found next-hop 192.168.1.70 using egress ifc INSIDE(vrfid:0)
Phase: 4
Type: CLUSTER-DROP-ON-SLAVE
Subtype: cluster-drop-on-slave
Result: ALLOW
Elapsed time: 4392 ns
Config:
Additional Information:
Phase: 5
Type: ACCESS-LIST
Subtype:
Result: ALLOW
Elapsed time: 4392 ns
Config:
Implicit Rule
Additional Information:
Phase: 6
Type: NAT
```

Subtype: per-session Result: ALLOW Elapsed time: 4392 ns Config: Additional Information: Phase: 7 Type: IP-OPTIONS Subtype: Result: ALLOW Elapsed time: 4392 ns Config: Additional Information: Phase: 8 Type: CLUSTER-REDIRECT Subtype: cluster-redirect Result: ALLOW Elapsed time: 18056 ns Config: Additional Information: Phase: 9 Type: MULTICAST <-- The multicast process Subtype: pim Result: ALLOW Elapsed time: 976 ns Config: Additional Information: Phase: 10 Type: MULTICAST Subtype: Result: ALLOW Elapsed time: 488 ns Config: Additional Information: Phase: 11 Type: FLOW-CREATION Subtype: Result: ALLOW Elapsed time: 20008 ns Config: Additional Information: New flow created with id 25630, packet dispatched to next module Result: input-interface: INSIDE(vrfid:0) input-status: up input-line-status: up output-interface: INSIDE(vrfid:0) output-status: up output-line-status: up Action: allow

Time Taken: 76616 ns

Se o pacote PIM for descartado devido a uma falha de RPF, o rastreamento mostrará:

<#root> firepower# show capture NET207 packet-number 4 trace 85 packets captured 4: 11:31:42.385951 802.1Q vlan#207 P6 192.168.104.61 > 224.0.0.13 ip-proto-103 , length 38 <-- Ingress PIM packet Phase: 1 Type: CAPTURE Subtype: Result: ALLOW Elapsed time: 5368 ns Config: Additional Information: MAC Access list Phase: 2 Type: ACCESS-LIST Subtype: Result: ALLOW Elapsed time: 5368 ns Config: Implicit Rule Additional Information: MAC Access list Phase: 3 Type: INPUT-ROUTE-LOOKUP Subtype: Resolve Egress Interface Result: ALLOW Elapsed time: 11224 ns Config: Additional Information: Found next-hop 192.168.103.61 using egress ifc OUTSIDE(vrfid:0) Phase: 4 Type: INPUT-ROUTE-LOOKUP Subtype: Resolve Egress Interface Result: ALLOW Elapsed time: 3416 ns Config: Additional Information: Found next-hop 192.168.103.61 using egress ifc OUTSIDE(vrfid:0) Result: input-interface: NET207(vrfid:0)
input-status: up input-line-status: up output-interface: OUTSIDE(vrfid:0) output-status: up output-line-status: up Action: drop Time Taken: 25376 ns Drop-reason: (rpf-violated) Reverse-path verify failed, Drop-location: frame 0x0000558f240d6e15 flow (NA

<-- the packet is dropped due to RPF check failure

A tabela ASP descarta e captura pacotes com falha de RPF:

<#root>

firepower#

show asp drop

Frame drop:

| Reverse-path verify failed (rpf-violated)    | 122 |
|----------------------------------------------|-----|
| < Multicast RPF drops                        |     |
| Flow is denied by configured rule (acl-drop) | 256 |
| FP L2 rule drop (l2_acl)                     | 768 |

Para capturar pacotes que são descartados devido à falha de RPF:

<#root>

firepower#

capture ASP type asp-drop rpf-violated

<#root>

firepower#

show capture ASP | include 224.0.0.13

2: 11:36:20.445960 802.10 vlan#207 P6 192.168.104.50 > 224.0.0.13 ip-proto-103, length 38 10: 11:36:38.787846 802.10 vlan#207 P6 192.168.104.61 > 224.0.0.13 ip-proto-103, length 38 15: 11:36:48.299743 802.10 vlan#207 P6 192.168.104.50 > 224.0.0.13 ip-proto-103, length 46 16: 11:36:48.300063 802.10 vlan#207 P6 192.168.104.61 > 224.0.0.13 ip-proto-103, length 46

## Metodologia de Troubleshooting

A metodologia de identificação e solução de problemas do firewall depende principalmente da função do firewall na topologia de multicast. Esta é a lista de etapas recomendadas para solução de problemas:

- 1. Esclareça os detalhes da descrição e dos sintomas do problema. Tente reduzir o escopo para os problemas do **plano de controle (IGMP/PIM)** ou do **plano de dados (fluxo multicast)**.
- 2. O pré-requisito obrigatório para solucionar problemas de multicast no firewall é esclarecer a topologia de multicast. No mínimo, você precisa identificar:
  - função do firewall na topologia multicast FHR, LHR, RP ou outra função intermediária.
  - interfaces de entrada e saída multicast esperadas no firewall.
  - RP.
  - endereços IP de origem do remetente.
  - multicast agrupa endereços IP e portas de destino.
  - receptores do fluxo multicast.

3. Identifique o tipo de roteamento multicast - Stub ou multicast PIM roteamento:

• Stub Multicast Routing - fornece registro de host dinâmico e facilita o roteamento multicast. Quando configurado para o roteamento multicast stub, o ASA atua como um agente proxy IGMP. Em vez de participar totalmente do roteamento multicast, o ASA encaminha mensagens IGMP para um roteador multicast upstream, que configura a entrega dos dados multicast. Para identificar o roteamento do modo stub, use o comando show igmp interface e verifique a configuração de encaminhamento IGMP:

<#root>

firepower#

show igmp interface

```
inside is up, line protocol is up
Internet address is 192.168.2.2/24
IGMP is disabled on interface
outside is up, line protocol is up
Internet address is 192.168.3.1/24
IGMP is enabled on interface
Current IGMP version is 2
IGMP query interval is 125 seconds
IGMP querier timeout is 255 seconds
IGMP max query response time is 10 seconds
Last member query response interval is 1 seconds
Inbound IGMP access group is:
IGMP limit is 500, currently active joins: 0
Cumulative IGMP activity: 0 joins, 0 leaves
```

IGMP forwarding on interface inside

IGMP querying router is 192.168.3.1 (this system)

O PIM é ativado nas interfaces; no entanto, a vizinhança não é estabelecida:

<#root>

firepower#

### show pim interface

| Address     | Interface | PIM | Nbr<br>Count | Hello<br>Intvl | DR<br>Prior | DR   |        |
|-------------|-----------|-----|--------------|----------------|-------------|------|--------|
| 192.168.2.2 | inside    | on  | 0            | 30             | 1           | this | system |
| 192.168.3.1 | outside   | on  | 0            | 30             | 1           | this | system |

firepower# show pim neighbor

No neighbors found.

O encaminhamento PIM-SM/Bidir e IGMP não são suportados simultaneamente.

Você não pode configurar opções como o endereço RP:

<#root>

%Error: PIM-SM/Bidir and IGMP forwarding are not supported concurrently

• Roteamento multicast PIM - O roteamento multicast PIM é a implantação mais comum. O firewall suporta PIM-SM e PIM bidirecional. PIM-SM é um protocolo de roteamento multicast que usa a base de informações de roteamento unicast subjacente ou uma base de informações de roteamento separada com capacidade de multicast. Ele cria uma árvore compartilhada unidirecional com raiz em um único ponto de encontro (RP) por grupo multicast e, opcionalmente, cria árvores de caminho mais curto por origem multicast. Neste modo de implantação, ao contrário do modo stub, os usuários geralmente configuram a configuração do endereço RP e o firewall estabelece adjacências PIM com os correspondentes:

<#root>

firepower#

show run pim

pim rp-address 10.10.10.1

firepower#

show pim group-map

| Group Range    | Proto   | Client | Groups | RP address | Info                                      |
|----------------|---------|--------|--------|------------|-------------------------------------------|
| 224.0.1.39/32* | DM      | static | 0      | 0.0.0.0    |                                           |
| 224.0.1.40/32* | DM      | static | 0      | 0.0.0.0    |                                           |
| 224.0.0.0/24*  | L-Local | static | 1      | 0.0.0.0    |                                           |
| 232.0.0.0/8*   | SSM     | config | 0      | 0.0.0      |                                           |
| 224.0.0.0/4*   | SM      | config | 1      | 10.10.10.1 | RPF: inside,192.168.2.1 < RP address is 1 |
| 224.0.0.0/4    | SM      | static | 0      | 0.0.0.0    | RPF: ,0.0.0.0                             |

firepower#

| Neighbor Address | Interface | Uptime   | Expires DR pri Bidir |
|------------------|-----------|----------|----------------------|
| 192.168.2.1      | inside    | 00:02:52 | 00:01:19 1           |
| 192.168.3.100    | outside   | 00:03:03 | 00:01:39 1 (DR)      |

4. Verifique se o endereço IP do RP está configurado e acessível:

<#root>

firepower#

show run pim

pim rp-address 10.10.10.1

firepower#

show pim group-map

| Group Range    | Proto   | Client | Groups | RP address | Info                                       |
|----------------|---------|--------|--------|------------|--------------------------------------------|
| 224.0.1.39/32* | DM      | static | 0      | 0.0.0.0    |                                            |
| 224.0.1.40/32* | DM      | static | 0      | 0.0.0.0    |                                            |
| 224.0.0.0/24*  | L-Local | static | 1      | 0.0.0.0    |                                            |
| 232.0.0.0/8*   | SSM     | config | 0      | 0.0.0.0    |                                            |
| 224.0.0.0/4*   | SM      | config | 1      | 10.10.10.1 | RPF: inside,192.168.2.1 < RP is 10.10.10.1 |
| 224.0.0.0/4    | SM      | static | 0      | 0.0.0.0    | RPF: ,0.0.0.0                              |

<#root>

firepower#

show pim group-map

| Group Range    | Proto   | Client | Groups | RP address  | Info                                           |
|----------------|---------|--------|--------|-------------|------------------------------------------------|
| 224.0.1.39/32* | DM      | static | 0      | 0.0.0.0     |                                                |
| 224.0.1.40/32* | DM      | static | 0      | 0.0.0.0     |                                                |
| 224.0.0.0/24*  | L-Local | static | 1      | 0.0.0.0     |                                                |
| 232.0.0.0/8*   | SSM     | config | 0      | 0.0.0.0     |                                                |
| 224.0.0.0/4*   | SM      | config | 1      | 192.168.2.2 | RPF: Tunnel0,192.168.2.2 (us) < "usâ€ <b>€</b> |
| 224.0.0.0/4    | SM      | static | 0      | 0.0.0.0     | RPF: ,0.0.0.0                                  |

Aviso: o firewall não pode ser simultaneamente um RP e um FHR.

5. Verifique saídas adicionais dependendo da função do firewall na topologia multicast e dos sintomas do problema.

### FHR

• Verifique o status da interface **Tunnel0**. Esta interface é usada para encapsular o tráfego multicast bruto dentro do payload PIM e enviar o pacote unicast ao RP para com o conjunto de bits PIM-register:

<#root>

firepower#

show interface detail | b Interface Tunnel0

Interface Tunnel0 "", is up, line protocol is up

```
Hardware is Available but not configured via nameif
MAC address 0000.0000.0000, MTU not set
IP address unassigned
Control Point Interface States:
Interface number is un-assigned
Interface config status is active
Interface state is active
```

firepower#

```
show pim tunnel
```

| Interface | RP Address | Source Address |
|-----------|------------|----------------|
| Tunnel0   | 10.10.10.1 | 192.168.2.2    |

• Verificar mroutes:

<#root>

firepower#

show mroute

Multicast Routing Table
Flags: D - Dense, S - Sparse, B - Bidir Group, s - SSM Group,
 C - Connected, L - Local, I - Received Source Specific Host Report,
 P - Pruned, R - RP-bit set, F - Register flag, T - SPT-bit set,
 J - Join SPT
Timers: Uptime/Expires
Interface state: Interface, State
(192.168.2.1, 230.1.1.1), 00:00:07/00:03:22, flags: SFT
Incoming interface: inside
 RPF nbr: 192.168.2.1, Registering <--- Registering state</pre>

```
Immediate Outgoing interface list:
   outside, Forward, 00:00:07/00:03:26
   Tunnel0, Forward, 00:00:07/never <--- Tunnel0 is in OIL, that indicates raw traffic is encapsulated.</pre>
```

Quando o firewall recebe o pacote PIM com bit de Register-Stop, o Tunnel0 é removido do OIL. Em seguida, o firewall interrompe o encapsulamento e envia o tráfego multicast bruto através da interface de saída:

<#root>

firepower#

show mroute

```
Multicast Routing Table
Flags: D - Dense, S - Sparse, B - Bidir Group, s - SSM Group,
       C - Connected, L - Local, I - Received Source Specific Host Report,
       P - Pruned, R - RP-bit set, F - Register flag, T - SPT-bit set,
       J - Join SPT
Timers: Uptime/Expires
Interface state: Interface, State
(192.168.2.1, 230.1.1.1), 00:07:26/00:02:59, flags: SFT
  Incoming interface: inside
  RPF nbr: 192.168.2.1
  Immediate Outgoing interface list:
outside, Forward, 00:07:26/00:02:59
   • Verificar contadores de registro PIM:
<#root>
firepower#
show pim traffic
PIM Traffic Counters
Elapsed time since counters cleared: 00:13:13
                               Received
                                            Sent
Valid PIM Packets
                               42
                                            58
Hello
                                            53
                               27
Join-Prune
                               9
                                            0
                               0
                                            8 <--- Sent to the RP
Register
Register Stop
                               6
                                            0 <--- Received from the RP
Assert
                               0
                                            0
```

| Bidir DF Election                                                                                                    | 0                                                       | 0                             |
|----------------------------------------------------------------------------------------------------|---------------------------------------------------------|-------------------------------|
| Errors:<br>Malformed Packets<br>Bad Checksums<br>Send Errors<br>Packet Sent on Loopback Erro<br>Packets Received on PIM-disa<br>Packets Received with Unknow<br>Packets Received with Incorr | rs<br>oled Interface<br>n PIM Version<br>ect Addressing | 0<br>0<br>0<br>0<br>0         |
| • Verifique as capturas de p                                                                                                    | oacotes PIM uni                                         | cast entre o firewall e o RP: |
| <#root>                                                                                                    |                                                         |                               |
| firepower#                                                                                                    |                                                         |                               |
| capture capo interface outsid                                                                                                    | de match pim a                                          | ny host 10.10.10.1 < RP IP    |
| firepower#                                                                                                    |                                                         |                               |
| show capture capi                                                                                                    |                                                         |                               |
| 4 packets captured                                                                                                    |                                                         |                               |

| 1: | 09:53:28.097559 | 192.168.3.1 > 10.10.10.1 | ip-proto-103, length 50 | < Unicast to RP   |
|----|-----------------|--------------------------|-------------------------|-------------------|
| 2: | 09:53:32.089167 | 192.168.3.1 > 10.10.10.1 | ip-proto-103, length 50 |                   |
| 3: | 09:53:37.092890 | 192.168.3.1 > 10.10.10.1 | ip-proto-103, length 50 |                   |
| 4: | 09:53:37.095850 | 10.10.10.1 > 192.168.3.1 | ip-proto-103, length 18 | < Unicast from RP |

• Colete saídas adicionais (x.x.x.x é o grupo multicast, y.y.y.y é o IP RP). Recomenda-se coletar as saídas **algumas vezes**:

<#root>

show conn all protocol udp address x.x.x.x

show local-host x.x.x.x

show asp event dp-cp

show asp drop

show asp cluster counter

show asp table routing y.y.y.y

show route y.y.y.y

show mroute

show pim interface

show pim neighbor show pim traffic

show igmp interface

show mfib count

• Colete pacotes de interface multicast brutos e capturas de queda ASP.

<#root>

capture capi interface

buffer 32000000 match udp host X host Z <--- (ingress capture for multicast UDP traffic from host

capture capo interface

buffer 32000000 match udp host X host Z <--- (egress capture for multicast UDP traffic from host X

capture asp type asp-drop buffer 32000000 match udp host X host Z <--- (ASP drop capture for multicast W

• Mensagens de syslog - IDs comuns são 302015, 302016 e 710005.

### RP

• Verifique o status da interface TunnelO. Esta interface é usada para encapsular o tráfego multicast bruto dentro do payload PIM e enviar o pacote unicast para o FHR para com o conjunto de bits de parada PIM:

<#root>

firepower# show interface detail | b Interface Tunnel0 Interface Tunnel0 "", is up, line protocol is up Hardware is Available but not configured via nameif MAC address 0000.0000.0000, MTU not set IP address unassigned Control Point Interface States: Interface number is un-assigned Interface config status is active Interface state is active firepower# show pim tunnel Interface RP Address Source Address Tunnel0 192.168.2.2 192.168.2.2 Tunne10 192.168.2.2 \_

• Verificar mroutes:

<#root>

firepower#

show mroute

Multicast Routing Table

Flags: D - Dense, S - Sparse, B - Bidir Group, s - SSM Group, C - Connected, L - Local, I - Received Source Specific Host Report, P - Pruned, R - RP-bit set, F - Register flag, T - SPT-bit set, J - Join SPT Timers: Uptime/Expires Interface state: Interface, State (\*, 230.1.1.1), 01:04:30/00:02:50, RP 192.168.2.2, flags: S <--- \*,G entry Incoming interface: Tunnel0 RPF nbr: 192.168.2.2 Immediate Outgoing interface list: outside , Forward, 01:04:30/00:02:50 (192.168.1.100, 230.1.1.1), 00:00:04/00:03:28, flags: ST S <--- S,G entry Incoming interface: inside RPF nbr: 192.168.2.1 Immediate Outgoing interface list: outside, Forward, 00:00:03/00:03:25 • Verificar contadores PIM: <#root> firepower # show pim traffic **PIM Traffic Counters** Elapsed time since counters cleared: 02:24:37 Received Sent Valid PIM Packets 948 755 Hello 467 584 Join-Prune 125 32

| Register 344                               | 16  |
|--------------------------------------------|-----|
| Register Stop 12                           | 129 |
| Assert 0                                   | 0   |
| Bidir DF Election 0                        | 0   |
| Errors:                                    |     |
| Malformed Packets                          | 0   |
| Bad Checksums                              | 0   |
| Send Errors                                | 0   |
| Packet Sent on Loopback Errors             | 0   |
| Packets Received on PIM-disabled Interface | e 0 |
| Packets Received with Unknown PIM Version  | 0   |
| Packets Received with Incorrect Addressing | g 0 |

• Colete saídas adicionais (x.x.x.x é o grupo multicast, y.y.y.y é o IP RP). Recomenda-se coletar as saídas **algumas vezes**:

<#root>
show conn all protocol udp address x.x.x.x

show conn all | i PIM

show local-host x.x.x.x

show asp event dp-cp

show asp drop

show asp cluster counter

show asp table routing y.y.y.y

show route y.y.y.y

show mroute

show pim interface

show pim neighbor

show igmp interface

show mfib count

• Colete pacotes de interface multicast brutos e capturas de queda ASP:

<#root>

capture capi interface

buffer 32000000 match udp host X host Z <--- (ingress capture for multicast UDP traffic from host

capture capo interface

buffer 32000000 match udp host X host Z <--- (egress capture for multicast UDP traffic from host X

capture asp type asp-drop buffer 32000000 match udp host X host Z <--- (ASP drop capture for multicast U

• Syslog - IDs comuns são 302015, 302016 e 710005.

### LHR

Considere as etapas mencionadas na seção para o RP e estas verificações adicionais:

• Mroutes:

<#root>

### firepower#

### show mroute

Multicast Routing Table Flags: D - Dense, S - Sparse, B - Bidir Group, s - SSM Group, C - Connected, L - Local, I - Received Source Specific Host Report, P - Pruned, R - RP-bit set, F - Register flag, T - SPT-bit set, J - Join SPT Timers: Uptime/Expires Interface state: Interface, State (\*, 230.1.1.1), 00:23:30/never, RP 10.10.10.1, flags: SCJ <--- C flag means connected receiver Incoming interface: inside RPF nbr: 192.168.2.1 Immediate Outgoing interface list: outside , Forward, 00:23:30/never (192.168.1.100, 230.1.1.1), 00:00:36/00:03:04, flags: SJT <--- J flag indicates switchover to SPT, T flag Incoming interface:

inside

RPF nbr: 192.168.2.1 Inherited Outgoing interface list:

### outside

, Forward, 00:23:30/never

(\*, 230.1.1.2), 00:01:50/never, RP 10.10.10, flags: SCJ <--- C flag means connected receiver

Incoming interface:

### inside

```
RPF nbr: 192.168.2.1
Immediate Outgoing interface list:
```

### outside

, Forward, 00:01:50/never

(192.168.1.100, 230.1.1.2), 00:00:10/00:03:29, flags: SJT <--- <--- J flag indicates switchover to SPT,

### Incoming interface:

### inside

RPF nbr: 192.168.2.1 Inherited Outgoing interface list:

### outside

- , Forward, 00:01:50/never
  - Grupos IGMP:

### <#root>

firepower#

show igmp groups detail <--- The list of IGMP groups

| Interface:                            | outside                                            |
|---------------------------------------|----------------------------------------------------|
| Group:                                | 230.1.1.1                                          |
| Uptime:<br>Router mode:<br>Host mode: | 00:21:42<br>EXCLUDE (Expires: 00:03:17)<br>INCLUDE |
| Last reporter:                        | 192.168.3.100 < Host joined group 230.1.1.1        |
| Source list is e<br>Interface:        | empty<br>outside                                   |
| Group:                                | 230.1.1.2                                          |
| Uptime:<br>Router mode:<br>Host mode: | 00:00:02<br>EXCLUDE (Expires: 00:04:17)<br>INCLUDE |
| Last reporter:                        | 192.168.3.101 < Host joined group 230.1.1.2        |
| Source list is e                      | empty                                              |

• Estatísticas de tráfego IGMP:

<#root>

firepower#

show igmp traffic

IGMP Traffic Counters Elapsed time since counters cleared: 1d04h

|                    | Received | Sent |
|--------------------|----------|------|
| Valid IGMP Packets | 2468     | 856  |
| Queries            | 2448     | 856  |
| Reports            | 20       | 0    |
| Leaves             | 0        | 0    |
| Mtrace packets     | 0        | 0    |
| DVMRP packets      | 0        | 0    |
| PIM packets        | 0        | 0    |
| Errors:            |          |      |
| Malformed Packets  | 0        |      |
| Martian source     | 0        |      |
| Bad Checksums      | 0        |      |
|                    |          |      |

# Comandos de identificação e solução de problemas do PIM (Folha de especificações)

| Comando                                   | Descrição                                                                  |
|-------------------------------------------|----------------------------------------------------------------------------|
| show running-config multicast-<br>routing | Para ver se o roteamento multicast está ativado no firewall                |
| show run mroute                           | Para ver as rotas estáticas configuradas no firewall                       |
| show running-config pim                   | Para ver a configuração PIM no firewall                                    |
| show pim interface                        | Para ver quais interfaces de firewall têm o PIM ativado e os vizinhos PIM. |
| show pim neighbor                         | Para ver os vizinhos PIM                                                   |
| show pim group-map                        | Para ver os grupos multicast mapeados para o RP                            |
| show mroute                               | Para ver a tabela completa de roteamento multicast                         |
| show mroute 230 10 10 10                  | Para ver a tabela multicast de um grupo multicast específico               |
| show pim tunnel                           | Para ver se há um túnel PIM construído entre o firewall e o RP             |

| show conn all detail address<br>RP_IP_ADDRESS                      | Para ver se há uma conexão (túnel PIM) estabelecida entre o firewall e o RP                     |
|--------------------------------------------------------------------|-------------------------------------------------------------------------------------------------|
| show pim topology                                                  | Para ver a saída da topologia PIM do firewall                                                   |
| debug pim                                                          | Esta depuração mostra todas as mensagens PIM de e para o<br>firewall                            |
| debug pim group 230.10.10.10                                       | Esta depuração mostra todas as mensagens PIM de e para o firewall do grupo multicast específico |
| show pim traffic                                                   | Para ver estatísticas sobre mensagens PIM recebidas e enviadas                                  |
| show asp cluster counter                                           | Para verificar o número de pacotes tratados no Slow Path vs Fast<br>Path vs Control Point       |
| show asp drop                                                      | Para ver todas as quedas de nível de software no firewall                                       |
| capture CAP interface INSIDE trace<br>match pim any any            | Para capturar e rastrear pacotes multicast PIM de entrada no firewall                           |
| capture CAP interface INSIDE trace<br>match udp host 224.1.2.3 any | Para capturar e rastrear o fluxo multicast de entrada                                           |
| show pim bsr-router                                                | Para verificar quem é o roteador BSR eleito                                                     |
| show conn all address 224.1.2.3                                    | Para mostrar a conexão multicast pai                                                            |
| show local-host 224.1.2.3                                          | Mostrar as conexões multicast filho/stub                                                        |

Para obter mais informações sobre capturas de firewall, verifique: <u>Trabalhe com capturas do Firepower</u> <u>Threat Defense e Packet Tracer</u>

## **Problemas conhecidos**

Limitações de multicast do Firepower:

• Não suporta IPv6.

- O multicast PIM/IGMP não é suportado em interfaces em uma zona de tráfego (EMCP).
- O firewall não pode ser simultaneamente um RP e um FHR.
- O comando show conn all mostra apenas as conexões de multicast de identidade. Para mostrar a conexão multicast stub/secundária, use o comando show local-host <group IP>.

### PIM não é suportado em um vPC Nexus

Se você tentar implantar uma adjacência de PIM entre um Nexus vPC e o Firewall, há uma limitação do Nexus, conforme descrito aqui:

Topologias compatíveis com o roteamento por Virtual Port Channel nas plataformas Nexus

Do ponto de vista do NGFW, você vê na captura com trace este drop:

<#root>

Result: input-interface: NET102 input-status: up output-line-status: up output-status: up output-line-status: up Action: drop Drop-reason: (no-mcast-intrf) FP no mcast output intrf <-- The ingress multicast packet is dropped

O firewall não pode concluir o registro RP:

<#root> firepower# show mroute 224.1.2.3 Multicast Routing Table Flags: D - Dense, S - Sparse, B - Bidir Group, s - SSM Group, C - Connected, L - Local, I - Received Source Specific Host Report, P - Pruned, R - RP-bit set, F - Register flag, T - SPT-bit set, J - Join SPT Timers: Uptime/Expires Interface state: Interface, State (\*, 224.1.2.3), 01:05:21/never, RP 10.1.0.209, flags: SCJ Incoming interface: OUTSIDE RPF nbr: 10.1.104.10 Immediate Outgoing interface list: Server\_102, Forward, 01:05:21/never (10.1.1.48, 224.1.2.3), 00:39:15/00:00:04, flags: SFJT Incoming interface: NET102 RPF nbr: 10.1.1.48, Registering <-- The RP Registration is stuck Immediate Outgoing interface list: Tunnel0, Forward, 00:39:15/never

## Zonas de destino sem suporte

Você não pode especificar uma zona de segurança de destino para a regra da Política de Controle de Acesso que corresponde ao tráfego multicast:

| _      |                                                                                                    |                                      |                    |          |                    |              |           |           |            |                 |            |      |                              |
|--------|----------------------------------------------------------------------------------------------------|--------------------------------------|--------------------|----------|--------------------|--------------|-----------|-----------|------------|-----------------|------------|------|------------------------------|
| Ģ      | Policies / Acc                                                                                                    | lanagement (<br>ess Control / Policy | Center<br>y Editor | Overview | Analysis           | Policies     | Devices   | s Objects | Integratio | n               |            |      | De                           |
| 1      | FTD_Access_Control_Policy     Enter Description  Rules Security Intelligence HTTP Responses Logging Advanced Prefilter Policy: Default Prefilter Policy: Default Prefilte |                                      |                    |          |                    |              |           |           |            |                 |            |      |                              |
| E      | Misconfiguration! The Dest Zones must be empty!           Filter by Device         X □                                                                                                    |                                      |                    |          |                    |              |           |           |            |                 |            |      |                              |
|        | Name                                                                                                    | Source<br>Zones                      | Dest Zones         | Sou      | rce De<br>works Ne | st<br>tworks | VLAN Tags | Users     | Applicati  | Source<br>Ports | Dest Ports | URLs | Source<br>Dynami<br>Attribut |
| $\sim$ | Mandatory - FTD_A                                                                                                    | ccess_Control_Po                     | icy (1-1)          |          |                    |              |           |           |            |                 |            |      |                              |
| 1      | allow_multicast                                                                                                    | INSIDE_ZONE                          | OUTSIDE_ZON        | E An     | 22                 | 4.1.2.3      | Any       | Any       | Any        | Any             | Any        | Any  | Any                          |
| $\sim$ | Default - FTD_Acce                                                                                                    | ess_Control_Policy                   | (-)                |          |                    |              |           |           |            |                 |            |      |                              |
| Th     | ere are no rules in t                                                                                                    | his section. Add R                   | tule or Add Cate   | gory     |                    |              |           |           |            |                 |            |      |                              |
|        |                                                                                                    |                                      |                    |          |                    |              |           |           |            |                 |            |      |                              |

Este fato está igualmente documentado no guia do utilizador do FMC:

| Book Contents                                | Q Find Matches in This Book                                                                                                    |
|----------------------------------------------|----------------------------------------------------------------------------------------------------|
| Book Title Page                              | Internet multicast routing from address range 224.0.0/24 is not supported; IGMP g multicast routing for the reserved addressess.                                                                 |
| Getting Started with Device<br>Configuration | Clustering                                                                                                    |
| > Device Operations                          | In clustering, for IGMP and PIM, this feature is only supported on the primary unit.                                                                                                    |
| $\geq$ Interfaces and Device Settings        | Additional Guidelines                                                                                                    |
| $\sim$ Routing                               | You must configure an access control or prefilter rule on the inbound security zo                                                                                                    |
| Static and Default Routes                    | such as 224.1.2.3. However, you cannot specify a destination security zone for multicast connections during initial connection validation.                                                       |
| Virtual Routers                              | You cannot disable an interface with PIM configured on it. If you have configured                                                                                                    |
| ECMP                                         | PIM Protocol), disabling the multicast routing and PIM does not remove the PIM the PIM configuration to disable the interface.                                                                   |
| OSPF                                         | <ul> <li>PIM/IGMP Multicast routing is not supported on interfaces in a traffic zone.</li> </ul>                                                                                                 |
| BGP                                          | Do not configure FTD to simultaneously be a Rendezvous Point (RP) and a First                                                                                                    |
| RIP                                          |                                                                                                    |
| Multicast                                    | Configure IGIVIP Features                                                                                                    |
| Policy Based Routing                         | IP hosts use IGMP to report their group memberships to directly-connected multicat register individual hosts in a multicast group on a particular LAN. Hosts identify group of a particular LAN. |

## O Firewall não envia mensagens PIM para roteadores upstream devido ao HSRP

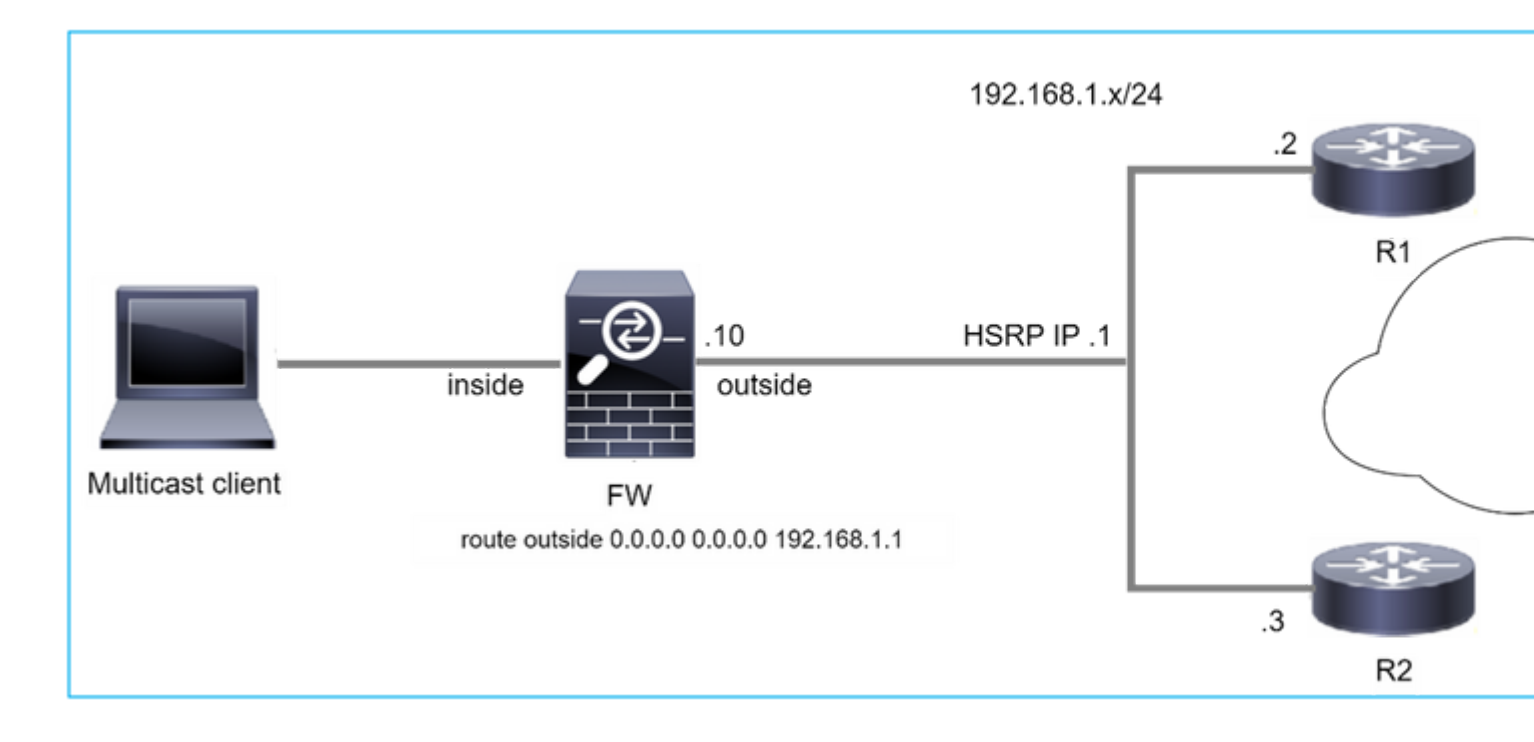

Nesse caso, o firewall tem uma rota padrão através do protocolo Hot Standby Redundancy Protocol (HSRP) IP 192.168.1.1 e vizinhança PIM com os roteadores R1 e R2:

<#root> firepower# show run route route outside 0.0.0.0 0.0.0.0 192.168.1.1 1

O firewall tem adjacência PIM entre o IP externo e o IP da interface física em R1 e R2:

<#root>

firepower#

show pim neighbor

| Neighbor Address | Interface | Uptime   | Expires DR pri Bidir |
|------------------|-----------|----------|----------------------|
| 192.168.1.1      | outside   | 01:18:27 | 00:01:25 1           |
| 192.168.1.2      | outside   | 01:18:03 | 00:01:29 1 (DR)      |

O firewall não envia a mensagem PIM Join para a rede upstream. O comando de depuração PIM **debug pim** mostra esta saída:

<#root>

firepower#

debug pim

IPv4 PIM: Sending J/P to an invalid neighbor: outside 192.168.1.1

<u>O RFC 2362</u> afirma que "um roteador envia uma mensagem periódica de Junção/Remoção para cada vizinho RPF distinto associado a cada entrada (S,G), (\*,G) e (\*,\*,RP). Mensagens de junção e remoção são enviadas somente se o vizinho de RPF for um vizinho de PIM.

Para atenuar o problema, o usuário pode adicionar uma entrada mroute estática no firewall. O roteador deve apontar para um dos dois endereços IP da interface do roteador, 192.168.1.2 ou 192.168.1.3, normalmente o IP do roteador ativo do HSRP.

Exemplo:

<#root>

firepower#

show run mroute

firepower#

mroute 172.16.1.1 255.255.255.255 192.168.1.2

Uma vez que a configuração mroute estática está em vigor, para a pesquisa de RPF, o firewall dá preferência à tabela de roteamento multicast em vez da tabela de roteamento unicast do ASA e envia as mensagens PIM diretamente ao vizinho 192.168.1.2.

**Observação:** o mroute estático, em certa medida, anula a utilidade da redundância de HSRP, já que o mroute aceita apenas 1 próximo salto por combinação de endereço/máscara de rede. Se o próximo salto especificado no comando mroute falhar ou se tornar inalcançável, o firewall não voltará para o outro roteador.

## O firewall não é considerado como LHR quando não é o DR no segmento de LAN

• • •

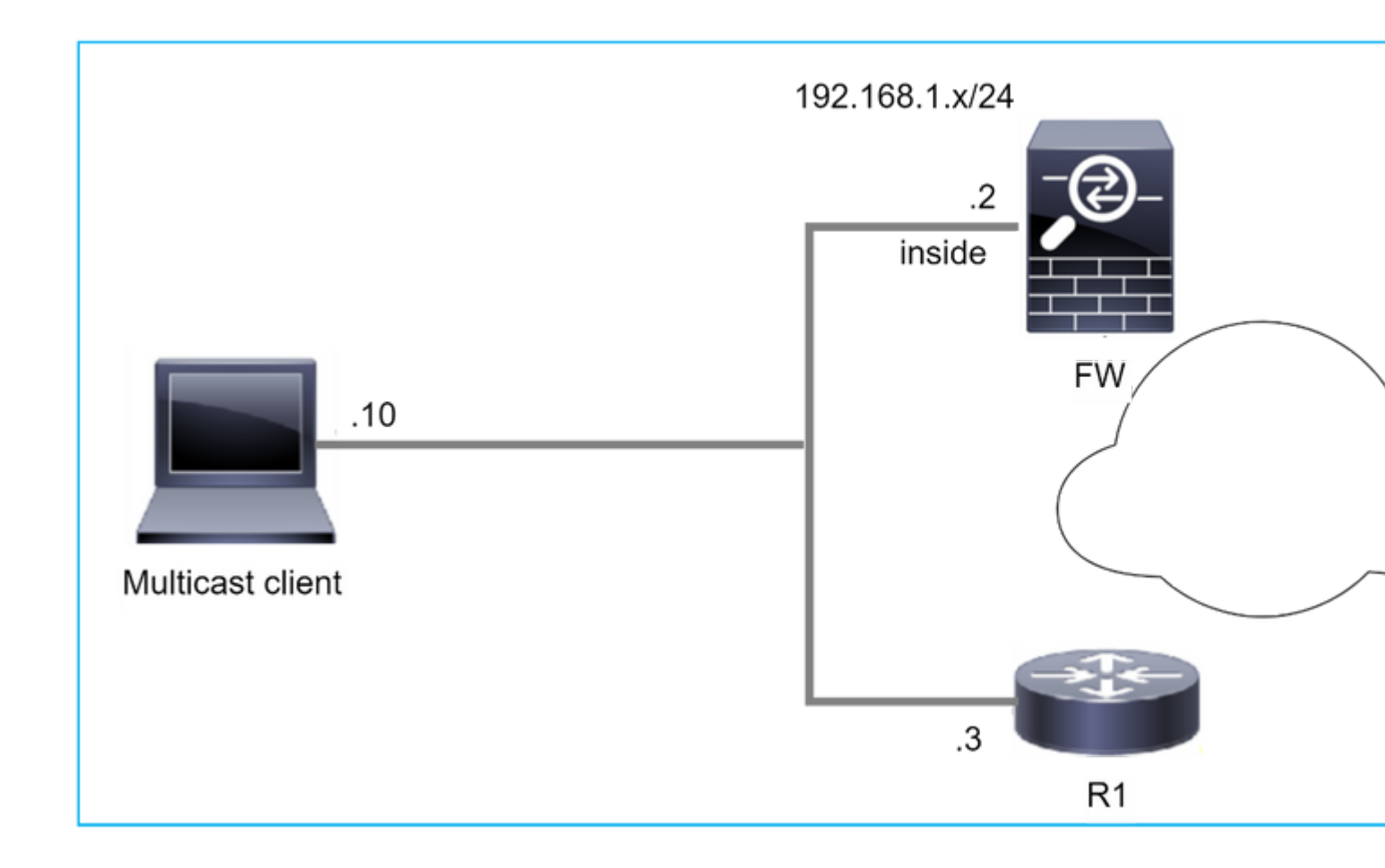

O firewall tem R1 como vizinhos PIM no segmento de LAN. R1 é o PIM DR:

| <#root>           |           |          |                      |
|-------------------|-----------|----------|----------------------|
| firepower#        |           |          |                      |
| show pim neighbor |           |          |                      |
| Neighbor Address  | Interface | Uptime   | Expires DR pri Bidir |
| 192.168.1.3       | inside    | 00:12:50 | 00:01:38 1 (DR)      |

Se a solicitação de união IGMP do cliente for recebida, o firewall não se tornará o LHR.

O mroute mostra Null adicional como o OIL e tem o sinalizador Pruned:

<#root>

firepower#

show mroute

```
Multicast Routing Table
Flags: D - Dense, S - Sparse, B - Bidir Group, s - SSM Group,
C - Connected, L - Local, I - Received Source Specific Host Report,
P - Pruned, R - RP-bit set, F - Register flag, T - SPT-bit set,
```

```
J - Join SPT
Timers: Uptime/Expires
Interface state: Interface, State
(*, 230.1.1.1), 00:06:30/never, RP 0.0.0.0,
flags
: S
P
C
C
Incoming interface: Null
RPF nbr: 0.0.0.0
Immediate Outgoing interface list:
inside, Null, 00:06:30/never <--- OIL has inside and Null</pre>
```

Para tornar o firewall o LHR, a prioridade do DR da interface pode ser aumentada.

```
<#root>
firepower#
interface GigabitEthernet0/0

firepower#
pim dr-priority 2

firepower#
show pim neighbor
Neighbor Address Interface Uptime Expires DR pri Bidir
192.168.1.3 inside 17:05:28 00:01:41 1
```

O comando de depuração PIM debug pim mostra esta saída:

<#root>

firepower#

debug pim

firepower#

IPv4 PIM: (\*,230.1.1.1) inside Start being last hop <--- Firewall considers itself as the lasp hop

```
IPv4 PIM: (*,230.1.1.1) Start being last hop
IPv4 PIM: (*,230.1.1.1) Start signaling sources
IPv4 PIM: [0] (*,230.1.1.1/32) NULLIF-skip MRIB modify NS
IPv4 PIM: (*,230.1.1.1) inside FWD state change from Prune to Forward
IPv4 PIM: [0] (*,230.1.1.1/32) inside MRIB modify F NS
IPv4 PIM: (*,230.1.1.1) Updating J/P status from Null to Join
IPv4 PIM: (*,230.1.1.1) J/P scheduled in 0.0 secs
IPv4 PIM: (*,230.1.1.1) J/P processing
IPv4 PIM: (*,230.1.1.1) Periodic J/P scheduled in 50 secs
IPv4 PIM: (*,230.1.1.1) No RPF interface to send J/P
```

O sinalizador Removido e o Nulo são removidos do mroute:

<#root>

firepower#

show mroute

```
Multicast Routing Table
Flags: D - Dense, S - Sparse, B - Bidir Group, s - SSM Group,
        C - Connected, L - Local, I - Received Source Specific Host Report,
        P - Pruned, R - RP-bit set, F - Register flag, T - SPT-bit set,
        J - Join SPT
Timers: Uptime/Expires
Interface state: Interface, State
(*, 230.1.1.1), 16:48:23/never, RP 0.0.0.0, flags:
scJ
Incoming interface: Null
RPF nbr: 0.0.0.0
Immediate Outgoing interface list:
    inside, Forward, 16:48:23/never
```

O firewall descarta pacotes multicast devido à falha de verificação de encaminhamento de caminho reverso

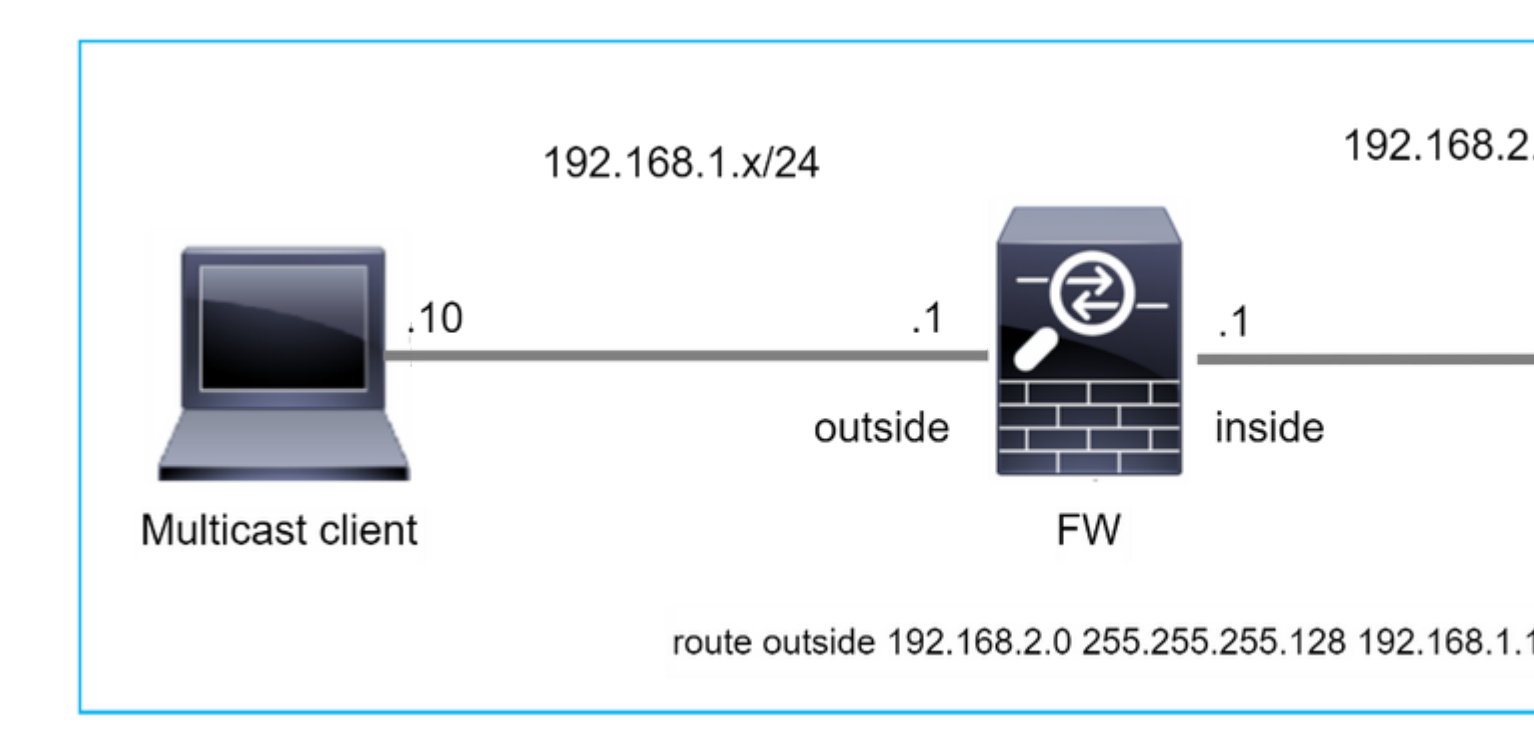

Nesse caso, os pacotes UDP multicast são descartados devido à falha de RPF, pois o firewall tem uma rota mais específica com a máscara 255.255.128 através da interface externa.

<#root> firepower# capture capi type raw-data trace interface inside match udp any any firepower# show captureture capi packet-number 1 trace 106 packets captured 1: 08:57:18.867234 192.168.2.2.12345 > 230.1.1.1.12354: udp 500 Phase: 1 Type: CAPTURE Subtype: Result: ALLOW Elapsed time: 2684 ns Config: Additional Information: MAC Access list Phase: 2 Type: ACCESS-LIST Subtype: Result: ALLOW Elapsed time: 2684 ns Config: Implicit Rule Additional Information: MAC Access list

Phase: 3 Type: INPUT-ROUTE-LOOKUP Subtype: Resolve Egress Interface Result: ALLOW Elapsed time: 13664 ns Config: Additional Information: Found next-hop 192.168.1.100 using egress ifc outside Phase: 4 Type: INPUT-ROUTE-LOOKUP Subtype: Resolve Egress Interface Result: ALLOW Elapsed time: 8296 ns

Config: Additional Information: Found next-hop 192.168.1.100 using egress ifc outside

Result: input-interface: inside input-status: up input-line-status: up output-interface: outside output-status: up output-line-status: up Action: drop Time Taken: 27328 ns

Drop-reason: (rpf-violated) Reverse-path verify failed, Drop-location: frame 0x0000556bcb1069dd flow

(NA)/NA

firepower#

show route static

Codes: L - local, C - connected, S - static, R - RIP, M - mobile, B - BGP D - EIGRP, EX - EIGRP external, O - OSPF, IA - OSPF inter area N1 - OSPF NSSA external type 1, N2 - OSPF NSSA external type 2 E1 - OSPF external type 1, E2 - OSPF external type 2, V - VPN i - IS-IS, su - IS-IS summary, L1 - IS-IS level-1, L2 - IS-IS level-2 ia - IS-IS inter area, \* - candidate default, U - per-user static route o - ODR, P - periodic downloaded static route, + - replicated route SI - Static InterVRF, BI - BGP InterVRF Gateway of last resort is not set

As capturas de queda de ASP mostram a razão de queda de rpf-violated:

<#root>

firepower#

show capture asp

Target: OTHER

Hardware: ASAv Cisco Adaptive Security Appliance Software Version 9.19(1) ASLR enabled, text region 556bc9390000-556bcd0603dd

21 packets captured

| 1: | 09:00:53.608290    | 192.168.2.2.12345 > 230 | .1.1.1.12354: udg | p 500 Drop-reason: (rg | of-violated) Reve |
|----|--------------------|-------------------------|-------------------|------------------------|-------------------|
|    | 2: 09:00:53.708032 | 192.168.2.2.12345 > 1   | 230.1.1.1.12354:  | udp 500 Drop-reason:   | (rpf-violated) R  |
|    | 3: 09:00:53.812152 | 192.168.2.2.12345 > 1   | 230.1.1.1.12354:  | udp 500 Drop-reason:   | (rpf-violated) R  |
|    | 4: 09:00:53.908613 | 192.168.2.2.12345 > 1   | 230.1.1.1.12354:  | udp 500 Drop-reason:   | (rpf-violated) R  |

Os contadores com falha de RPF nos aumentos de saída de MFIB:

<#root>

firepower#

show mfib 230.1.1.1 count

IP Multicast Statistics
7 routes, 4 groups, 0.00 average sources per group
Forwarding Counts: Pkt Count/Pkts per second/Avg Pkt Size/Kilobits per second
Other counts: Total/RPF failed/Other drops(OIF-null, rate-limit etc)

Group: 230.1.1.1

RP-tree:

Forwarding: 0/0/0/0, Other: 6788/6788/0

firepower#

. . .

show mfib 230.1.1.1 count

IP Multicast Statistics
7 routes, 4 groups, 0.00 average sources per group
Forwarding Counts: Pkt Count/Pkts per second/Avg Pkt Size/Kilobits per second
Other counts: Total/RPF failed/Other drops(OIF-null, rate-limit etc)
Group: 230.1.1.1
 RP-tree:

Forwarding: 0/0/0/0, Other: 6812/6812/0 <--- RPF failed counter increased

A solução é corrigir a falha de verificação de RPF. Uma opção é remover a rota estática.

Se não houver mais falha de verificação de RPF, os pacotes serão encaminhados e o contador **Forwarding** na saída de MFIB aumentará:

```
<#root>
firepower#
show mfib 230.1.1.1 count
IP Multicast Statistics
8 routes, 4 groups, 0.25 average sources per group
Forwarding Counts: Pkt Count/Pkts per second/Avg Pkt Size/Kilobits per second
Other counts: Total/RPF failed/Other drops(OIF-null, rate-limit etc)
Group: 230.1.1.1
 RP-tree:
  Forwarding: 0/0/0/0, Other: 9342/9342/0
 Source: 192.168.2.2,
  Forwarding: 1033/9/528/39
, Other: 0/0/0
 Tot. shown: Source count: 1, pkt count: 0
firepower#
show mfib 230.1.1.1 count
IP Multicast Statistics
8 routes, 4 groups, 0.25 average sources per group
Forwarding Counts: Pkt Count/Pkts per second/Avg Pkt Size/Kilobits per second
Other counts: Total/RPF failed/Other drops(OIF-null, rate-limit etc)
Group: 230.1.1.1
 RP-tree:
  Forwarding: 0/0/0/0, Other: 9342/9342/0
 Source: 192.168.2.2,
  Forwarding: 1044/10/528/41
, Other: 0/0/0
<--- Forward counter increased
 Tot. shown: Source count: 1, pkt count: 0
```

## Firewall não gera união PIM ao alternar PIM para árvore de origem

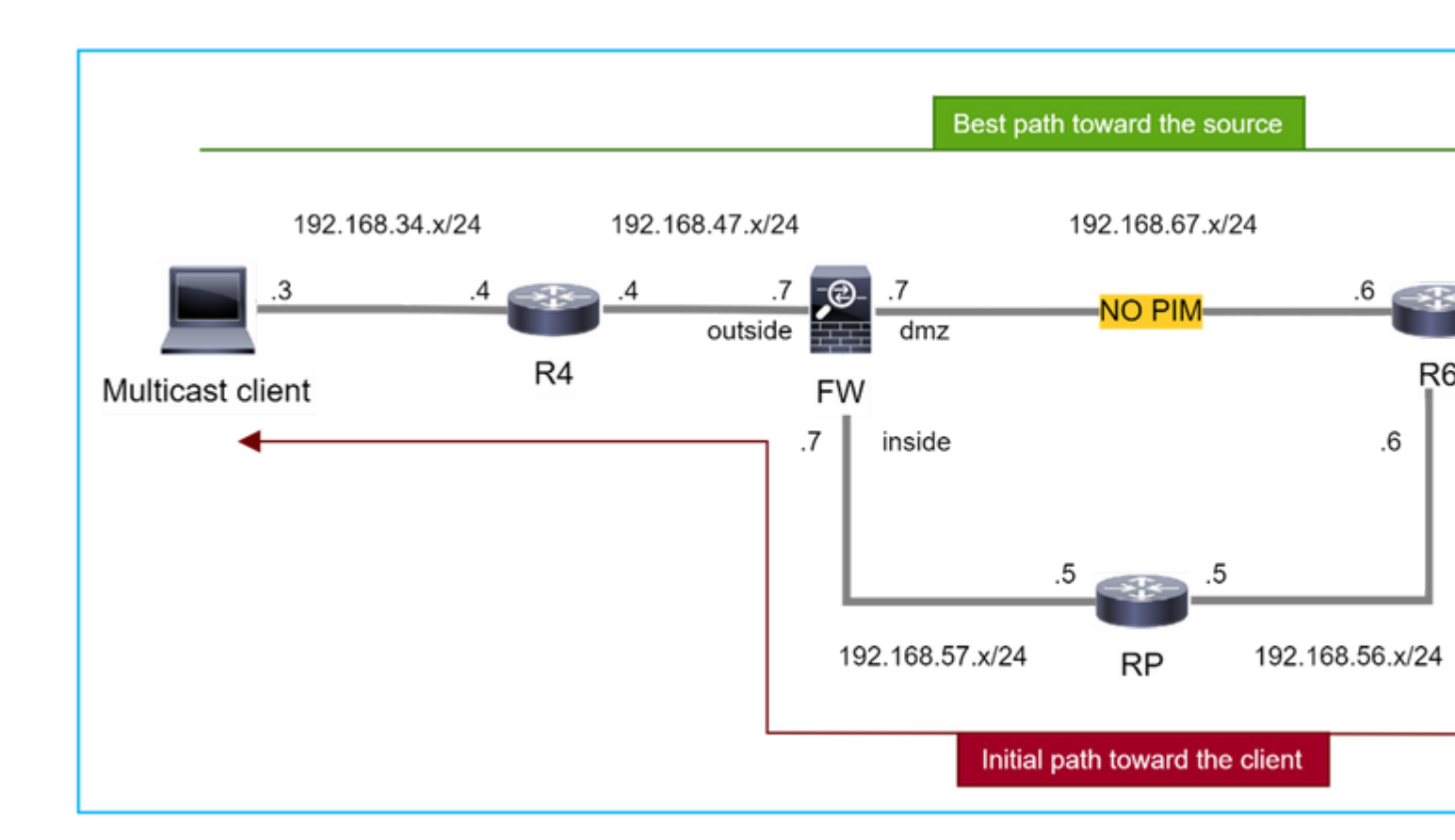

Nesse caso, o firewall aprende o caminho em direção à origem de multicast através da interface **dmz R4** > **FW** > **R6**, enquanto o caminho de tráfego inicial da origem para o cliente é **R6** > **RP** > **DW** > **R4**:

```
<#root>
firepower#
show route 192.168.6.100

Routing entry for 192.168.6.0 255.255.255.0
Known via "ospf 1", distance 110, metric 11, type intra area
Last update from 192.168.67.6 on dmz, 0:36:22 ago
Routing Descriptor Blocks:
* 192.168.67.6, from 192.168.67.6, 0:36:22 ago, via dmz
Route metric is 11, traffic share count is 1
```

O R4 inicia o switchover SPT e envia a mensagem de junção PIM específica da origem assim que o limite de switchover SPT é atingido. No firewall, o switchover de SPT não ocorre, a rota (S,G) mroute não tem o sinalizador **T**:

<#root>

firepower#

show mroute

```
Multicast Routing Table
Flags: D - Dense, S - Sparse, B - Bidir Group, s - SSM Group,
       C - Connected, L - Local, I - Received Source Specific Host Report,
       P - Pruned, R - RP-bit set, F - Register flag, T - SPT-bit set,
       J - Join SPT
Timers: Uptime/Expires
Interface state: Interface, State
(*, 230.1.1.1), 00:00:05/00:03:24, RP 10.5.5.5, flags: S
 Incoming interface: inside
 RPF nbr: 192.168.57.5
 Immediate Outgoing interface list:
    outside, Forward, 00:00:05/00:03:24
(192.168.6.100, 230.1.1.1), 00:00:05/00:03:24, flags: S
 Incoming interface: dmz
 RPF nbr: 192.168.67.6
 Immediate Outgoing interface list:
    outside, Forward, 00:00:05/00:03:2
```

O comando de depuração PIM **debug pim** mostra 2 solicitação de junção PIM recebida do peer R4 - para (**\*,G**) **e** (**S,G**). O firewall enviou a solicitação de PIM Join para (**\***,G) upstream e falhou ao enviar a solicitação específica de origem devido ao vizinho inválido 192.168.67.6:

<#root>

firepower#

debug pim

```
IPv4 PIM: Received J/P on outside from 192.168.47.4 target: 192.168.47.7 (to us) <--- 1st PIM join to the
```

IPv4 PIM: J/P entry: Join root: 10.5.5.5 group: 230.1.1.1 flags: RPT WC S <--- 1st PIM join with root a

| IPv4 | PIM: | (*,230.1.1.1) Create entry                                      |
|------|------|-----------------------------------------------------------------|
| IPv4 | PIM: | [0] (*,230.1.1.1/32) MRIB modify DC                             |
| IPv4 | PIM: | [0] (*,230.1.1.1/32) inside MRIB modify A                       |
| IPv4 | PIM: | (*,230.1.1.1) outside J/P state changed from Null to Join       |
| IPv4 | PIM: | (*,230.1.1.1) outside Raise J/P expiration timer to 210 seconds |
| IPv4 | PIM: | (*,230.1.1.1) outside FWD state change from Prune to Forward    |
| IPv4 | PIM: | [0] (*,230.1.1.1/32) outside MRIB modify F NS                   |
| IPv4 | PIM: | (*,230.1.1.1) Updating J/P status from Null to Join             |
| IPv4 | PIM: | (*,230.1.1.1) J/P scheduled in 0.0 secs                         |
| IPv4 | PIM: | (*,230.1.1.1) Processing timers                                 |
| IPv4 | PIM: | (*,230.1.1.1) J/P processing                                    |
| IPv4 | PIM: | (*,230.1.1.1) Periodic J/P scheduled in 50 secs                 |
| IPv4 | PIM: | (*,230.1.1.1) J/P adding Join on inside                         |

IPv4 PIM: Sending J/P message for neighbor 192.168.57.5 on inside for 1 groups <--- PIM Join sent from

IPv4 PIM: Received J/P on outside from 192.168.47.4 target: 192.168.47.7 (to us) <--- 1st PIM join to the second second s

IPv4 PIM: J/P entry: Join root: 192.168.6.100 group: 230.1.1.1 flags: S <--- 1st PIM join with IPv4 PIM: (192.168.6.100,230.1.1.1) Create entry IPv4 PIM: Adding monitor for 192.168.6.100 IPv4 PIM: RPF lookup for root 192.168.6.100: nbr 192.168.67.6, dmz via the rib IPv4 PIM: (192.168.6.100,230.1.1.1) RPF changed from 0.0.0.0/- to 192.168.67.6/dmz IPv4 PIM: (192.168.6.100,230.1.1.1) Source metric changed from [0/0] to [110/11] IPv4 PIM: [0] (192.168.6.100,230.1.1.1/32) MRIB modify DC IPv4 PIM: [0] (192.168.6.100,230.1.1.1/32) inside MRIB modify A IPv4 PIM: [0] (192.168.6.100,230.1.1.1/32) outside MRIB modify F NS IPv4 PIM: (192.168.6.100,230.1.1.1) outside J/P state changed from Null to Join IPv4 PIM: (192.168.6.100,230.1.1.1) outside Imm FWD state change from Prune to Forward IPv4 PIM: (192.168.6.100,230.1.1.1) Updating J/P status from Null to Join IPv4 PIM: (192.168.6.100,230.1.1.1) J/P scheduled in 0.0 secs IPv4 PIM: [0] (192.168.6.100,230.1.1.1/32) dmz MRIB modify NS IPv4 PIM: (192.168.6.100,230.1.1.1) outside Raise J/P expiration timer to 210 seconds IPv4 PIM: (192.168.6.100,230.1.1.1) Processing timers IPv4 PIM: (192.168.6.100,230.1.1.1) J/P processing IPv4 PIM: (192.168.6.100,230.1.1.1) Periodic J/P scheduled in 50 secs IPv4 PIM: (192.168.6.100,230.1.1.1) J/P adding Join on dmz IPv4 PIM: Sending J/P to an invalid neighbor: dmz 192.168.67.6

<--- Invalid neighbor

A saída dos comandos **show pim neigbour** não tem R6:

<#root>

firepower#

show pim neighbor

| Neighbor Address | Interface | Uptime   | Expires DR pri Bidir |
|------------------|-----------|----------|----------------------|
| 192.168.47.4     | outside   | 00:21:12 | 00:01:44 1           |
| 192.168.57.5     | inside    | 02:43:43 | 00:01:15 1           |

O PIM está habilitado na interface de firewall dmz:

<#root>

firepower#

show pim interface

| Address      | Interface | PIM | Nbr<br>Count | Hello<br>Intvl | DR<br>Prior | DR          |
|--------------|-----------|-----|--------------|----------------|-------------|-------------|
| 192.168.47.7 | outside   | on  | 1            | 30             | 1           | this system |
| 192.168.67.7 | dmz       | on  | 0            | 30             | 1           | this system |
|              |           |     |              |                |             |             |
| 192.168.57.7 | inside    | on  | 1            | 30             | 1           | this system |

O PIM está desabilitado na interface R6:

<#root>

R6#

show ip interface brief

| Interface          | IP-Address   | OK? Method | Status                | Protocol |
|--------------------|--------------|------------|-----------------------|----------|
| GigabitEthernet0/0 | 192.168.6.1  | YES manual | up                    | up       |
| GigabitEthernet0/1 | 192.168.56.6 | YES manual | up                    | up       |
| GigabitEthernet0/2 | unassigned   | YES unset  | administratively down | down     |
|                    |              |            |                       |          |
| GigabitEthernet0/3 | 192.168.67.6 | YES manual | up                    | up       |

R6#

show ip pim interface GigabitEthernet0/3 detail

GigabitEthernet0/3 is up, line protocol is up Internet address is 192.168.67.6/24 Multicast switching: fast Multicast packets in/out: 0/123628 Multicast TTL threshold: 0

### PIM: disabled <--- PIM is disabled

Multicast Tagswitching: disabled

A solução é ativar o PIM na interface GigabitEthernet0/3 em R6:

<#root>

R6(config-if)#

interface GigabitEthernet0/3

R6(config-if)#

ip pim sparse-mode

R6(config-if)#
\*Apr 21 13:17:14.575: %PIM-5-NBRCHG: neighbor 192.168.67.7 UP on interface GigabitEthernet0/3
\*Apr 21 13:17:14.577: %PIM-5-DRCHG: DR change from neighbor 0.0.0.0 to 192.168.67.7 on interface Gigabit

O firewall instala a flag T, que indica o switchover SPT:

<#root>

firepower#

show mroute

```
Multicast Routing Table
Flags: D - Dense, S - Sparse, B - Bidir Group, s - SSM Group,
       C - Connected, L - Local, I - Received Source Specific Host Report,
       P - Pruned, R - RP-bit set, F - Register flag, T - SPT-bit set,
       J - Join SPT
Timers: Uptime/Expires
Interface state: Interface, State
(*, 230.1.1.1), 00:26:30/00:02:50, RP 10.5.5.5, flags: S
 Incoming interface: inside
 RPF nbr: 192.168.57.5
 Immediate Outgoing interface list:
    outside, Forward, 00:26:30/00:02:50
(192.168.6.100, 230.1.1.1), 00:26:30/00:03:29, flags: ST
 Incoming interface: dmz
 RPF nbr: 192.168.67.6
  Immediate Outgoing interface list:
    outside, Forward, 00:26:30/00:02:39
```

## O firewall descarta os primeiros pacotes devido ao limite da taxa de punt

Quando o firewall recebe os primeiros pacotes de um **novo** fluxo multicast no FP, o processamento adicional pelo CP pode ser exigido. Nesse caso, o FP direciona os pacotes para o PC via SP (FP > SP > CP) para operações adicionais:

- Criação de uma conexão pai no FP entre as interfaces de entrada e as interfaces de identidade.
- Verificações adicionais específicas de multicast, como validação de RPF, encapsulamento de PIM (no caso de o firewall ser o FHR), verificação de OIL e assim por diante.
- Criação de uma entrada (S,G) com as interfaces de entrada e saída na tabela mroute.
- Criação de uma conexão **filho/stub** no FP entre as interfaces de entrada e saída.

Como parte da proteção do plano de controle, o firewall limita internamente a taxa de pacotes apontados para o PC.

Os pacotes que excedem a taxa são descartados no com o motivo de descarte punt-rate-limit:

<#root>

firepower#

show asp drop

Frame drop:

Punt rate limit exceeded (punt-rate-limit) 2062

Use o comando **show asp cluster counter** para verificar o número de pacotes multicast enviados para o CP do SP:

<#root>

firepower#

show asp cluster counter

Global dp-counters:

Context specific dp-counters:

| MCAST_FP_FROM_PUNT          | 30   | Number of multicast packets punted from CP to FP               |
|-----------------------------|------|----------------------------------------------------------------|
| MCAST_FP_T0_SP              | 2680 | Number of multicast packets punted from FP to SP               |
| MCAST_SP_TOTAL              | 2710 | Number of total multicast packets processed in SP              |
| MCAST_SP_FROM_PUNT          | 30   | Number of multicast packets punted from CP to SP < Number of   |
|                             | 20   |                                                                |
| MCASI_SP_FROM_PUNI_FORWARD  | 30   | Number of multicast packets coming from CP that are forwarded  |
| MCAST_SP_PKTS               | 30   | Number of multicast packets that require slow-path attention   |
| MCAST_SP_PKTS_TO_CP         | 30   | Number of multicast packets punted to CP from SP               |
| MCAST_FP_CHK_FAIL_NO_HANDLE | 2650 | Number of multicast packets failed with no flow mcast_handle   |
| MCAST_FP_CHK_FAIL_NO_FP_FWD | 30   | Number of multicast packets that cannot be fast-path forwarded |

Use o comando **show asp event dp-cp punt** para verificar o número de pacotes na fila FP > CP e a taxa de 15 segundos:

<#root>

firepower#

show asp event dp-cp punt | begin EVENT-TYPE

| EVENT-TYPE | ALLOC ALLOC-F | AIL | ENQUEUED ENQ | -FAIL | RETIRED 1 | 5SEC-RATE |
|------------|---------------|-----|--------------|-------|-----------|-----------|
| punt       | 24452         | 0   | 24452        | 0     | 10852     | 1402      |

multicast

23800 0

### 23800

0 10200

| pim 652 0 652 0 652 | 0 |
|---------------------|---|
|---------------------|---|

Quando a mroute é preenchida e as conexões pai/filho são estabelecidas no FP, os pacotes são encaminhados no FP como parte das conexões existentes. Nesse caso, o FP não aponta os pacotes para o PC.

### Como o firewall processa os primeiros pacotes de um novo fluxo multicast?

Quando o firewall recebe os primeiros pacotes de um **novo** fluxo multicast no caminho de dados, o firewall executa estas ações:

- 1. Verifica se a política de segurança permite pacotes.
- 2. Cobra os pacotes para o PC através do caminho FP.
- 3. Cria uma conexão pai entre as interfaces de entrada e as interfaces de identidade:

<#root> firepower# show capture capi packet-number 1 trace 10 packets captured 1: 08:54:15.007003 192.168.1.100.12345 > 230.1.1.1.12345: udp 400 Phase: 1 Type: CAPTURE Subtype: Result: ALLOW Config: Additional Information: MAC Access list Phase: 2 Type: ACCESS-LIST Subtype: Result: ALLOW Config: Implicit Rule Additional Information: MAC Access list Phase: 3 Type: INPUT-ROUTE-LOOKUP Subtype: Resolve Egress Interface Result: ALLOW Config: Additional Information: Found next-hop 192.168.2.1 using egress ifc inside Phase: 4 Type: ACCESS-LIST Subtype: Result: ALLOW

1402

Config: Implicit Rule Additional Information: Phase: 5 Type: NAT Subtype: per-session Result: ALLOW Config: Additional Information: Phase: 6 Type: IP-OPTIONS Subtype: Result: ALLOW Config: Additional Information: Phase: 7 Type: CLUSTER-REDIRECT Subtype: cluster-redirect Result: ALLOW Config: Additional Information: Phase: 8 Type: QOS Subtype: Result: ALLOW Config: Additional Information: Phase: 9 Type: MULTICAST Subtype: Result: ALLOW Config: Additional Information: Phase: 10 Type: FLOW-CREATION Subtype: Result: ALLOW Config: Additional Information: New flow created with id 19, packet dispatched to next module <--- New flow Result: input-interface: inside

input-status: up
input-line-status: up
output-interface: inside

output-status: up
output-line-status: up

### Syslogs:

<#root>

```
firepower# Apr 24 2023 08:54:15: %ASA-7-609001: Built local-host inside:192.168.1.100
Apr 24 2023 08:54:15: %FTD-7-609001: Built local-host identity:230.1.1.1
Apr 24 2023 08:54:15: %FTD-6-302015: Built inbound UDP connection 19 for inside:192.168.1.100/12345 (192)
```

Essa conexão é visível na saída do comando show conn all:

<#root>

firepower#

show conn all protocol udp

13 in use, 17 most used

UDP inside 192.168.1.100:12345 NP Identity Ifc 230.1.1.1:12345, idle 0:00:02, bytes 0, flags â€"

- 4. O CP ativa o processo de multicast para verificações adicionais específicas de multicast, como a validação de RPF, o encapsulamento PIM (no caso do firewall ser o FHR), a verificação OIL e assim por diante.
- 5. O CP cria uma entrada (S,G) com as interfaces de entrada e saída no mroute:

<#root>

firepower#

show mroute

```
Multicast Routing Table
Flags: D - Dense, S - Sparse, B - Bidir Group, s - SSM Group,
        C - Connected, L - Local, I - Received Source Specific Host Report,
        P - Pruned, R - RP-bit set, F - Register flag, T - SPT-bit set,
        J - Join SPT
Timers: Uptime/Expires
Interface state: Interface, State
(*, 230.1.1.1), 00:19:28/00:03:13, RP 192.168.192.168, flags: S
Incoming interface: inside
        RPF nbr: 192.168.2.1
Immediate Outgoing interface list:
        outside, Forward, 00:19:28/00:03:13
```

(192.168.1.100, 230.1.1.1), 00:08:50/00:03:09, flags: ST
```
Incoming interface: inside
RPF nbr: 192.168.2.1
Immediate Outgoing interface list:
    outside, Forward, 00:00:32/00:02:57
```

6. O CP instrui o FP via CP > SP > caminho FP para criar uma conexão **filho/stub** entre as interfaces de entrada e saída:

Essa conexão é visível apenas na saída do comando show local-host:

<#root>

firepower#

show local-host

```
Interface outside: 5 active, 5 maximum active
local host: <224.0.0.13>,
local host: <192.168.3.100>,
local host: <230.1.1.1>,
```

Conn:

UDP outside 230.1.1.1:12345 inside 192.168.1.100:12345, idle

0:00:04, bytes 4000, flags local host: <224.0.0.5>, local host: <224.0.0.1>, Interface inside: 4 active, 5 maximum active local host: <192.168.1.100>,

Conn:

```
UDP outside 230.1.1.1:12345 inside 192.168.1.100:12345, idle
0:00:04, bytes 4000, flags -
local host: <224.0.0.13>,
local host: <192.168.2.1>,
local host: <224.0.0.5>,
Interface nlp_int_tap: 0 active, 2 maximum active
Interface any: 0 active, 0 maximum active
```

Nas versões de software com a correção do bug da Cisco ID <u>CSCwe21280</u>, a mensagem de syslog 302015 para a conexão filho/stub também é gerada:

<#root>

Apr 24 2023 08:54:15: %FTD-6-302015:

Built outbound UDP connection 20 for outside:230.1.1.1/12345 (230.1.1.1/12345) to inside:192.168.1.100/2

Quando as conexões pai e filho/stub são estabelecidas, os pacotes de entrada correspondem à conexão existente e são encaminhados no FP:

<#root>

firepower#

show capture capi trace packet-number 2

10 packets captured 2: 08:54:15.020567 192.168.1.100.12345 > 230.1.1.1.12345: udp 400 Phase: 1 Type: CAPTURE Subtype: Result: ALLOW Config: Additional Information: MAC Access list Phase: 2 Type: ACCESS-LIST Subtype: Result: ALLOW Config: Implicit Rule Additional Information: MAC Access list Phase: 3 Type: FLOW-LOOKUP Subtype: Result: ALLOW Config: Additional Information: Found flow with id 19, using existing flow <--- Existing flow

Result: input-interface: inside input-status: up input-line-status: up Action: allow

## Filtrar tráfego multicast ICMP

Não é possível filtrar o tráfego multicast ICMP com uma ACL. Você deve usar a política de plano de controle (ICMP):

O bug da Cisco ID <u>CSCsl26860</u> ASA não filtra pacotes ICMP multicast

## **Defeitos conhecidos de Multicast PIM**

Você pode usar a ferramenta Bug Search para defeitos conhecidos: <u>https://bst.cloudapps.cisco.com/bugsearch</u>

A maioria dos defeitos do ASA e do FTD estão relacionados no produto 'Cisco Adaptive Security Appliance (ASA) Software':

| սիսիս<br>cisco                                                 | Products      | Support & Learn                                                       | Partners                                                                                                    | Events & Videos               |          |         |  |
|----------------------------------------------------------------|---------------|-----------------------------------------------------------------------|----------------------------------------------------------------------------------------------------|-------------------------------|----------|---------|--|
| Bug Search To                                                  | ol            |                                                                       |                                                                                                    |                               |          |         |  |
| Search For<br>PIM                                              |               |                                                                       |                                                                                                    |                               |          |         |  |
| Product                                                        |               |                                                                       |                                                                                                    |                               | _        |         |  |
| Series/Model                                                   |               | <ul> <li>✓ Cisco .</li> </ul>                                         | Adaptive Secu                                                                                                    | rity Appliance (ASA) Software | 2        |         |  |
| Release                                                        |               |                                                                       |                                                                                                    |                               |          |         |  |
| Affecting or Fix                                               | ed in Release | s 🗸                                                                   |                                                                                                    |                               |          |         |  |
| Save Search                                                    | h 💌           | Email Search                                                          | The results                                                                                                    |                               | С        | lear    |  |
|                                                                |               | 94 Results   Sorted                                                   | d by <b>Severity</b>                                                                                                    |                               | Sort By: | Show    |  |
| Filters                                                        | Clear Filters | S CSCsy08778 no pim on one subif disables eigrp on same physical of 4 |                                                                                                    |                               |          |         |  |
| Severity                                                       |               | Symptom: eigrp s                                                      | Symptom: eigrp stops working on one subinterface, if "no pim" is issued on another subinterface same physical interface. Conditions: The physical interface belongs to the 4-GE module. If us |                               |          |         |  |
| Show All Severity: 2 Status: Fixed Updated: Nov 09, 2016 Cases |               |                                                                       |                                                                                                    |                               | * * * *  | $\star$ |  |
| Status                                                         |               | CSCtg52478<br>Symptom: memo                                           | CSCtg52478 PIM nbr jp_buffer can be corrupted under stress<br>Symptom: memory corruption of pim nbr structure Conditions: multicast w/ PIM-SM and hea                                         |                               |          |         |  |
| Chow All                                                       | × 1           |                                                                       |                                                                                                    |                               |          |         |  |

## Informações Relacionadas

• Troubleshooting de Multicast ASA e Problemas Comuns

- <u>Multicast do Firepower Management Center</u>
  <u>Resumo dos sinalizadores multicast do Firepower</u>

## Sobre esta tradução

A Cisco traduziu este documento com a ajuda de tecnologias de tradução automática e humana para oferecer conteúdo de suporte aos seus usuários no seu próprio idioma, independentemente da localização.

Observe que mesmo a melhor tradução automática não será tão precisa quanto as realizadas por um tradutor profissional.

A Cisco Systems, Inc. não se responsabiliza pela precisão destas traduções e recomenda que o documento original em inglês (link fornecido) seja sempre consultado.